# Qopter Инструкция

. . . . . . . .

· · · ·

. . . . .

. . . . .

· · · · · ·

· · · · ·

www.audatex.ru

#### 1. ОБЗОР ИНТЕРФЕЙСА / 2

#### 2. НАЧАЛО РАБОТЫ / 3

#### 3. НАВИГАЦИЯ / 4

- 3.1. ВЫБРАННАЯ ЗОНА / 5
- 3.2. ПАНЕЛЬ ЗОН / 6
- 3.3. РУЧНОЙ ВВОД СТАНДАРТНЫХ ПОЗИЦИЙ / 7 3.4. ВВОД НЕСТАНДАРТНЫХ ПОЗИЦИЙ (НСП) / 8
- 3.5. ПРЕДУСТАНОВЛЕННЫЕ НСП / 9
- 3.6. ДОПОЛНИТЕЛЬНЫЕ РАБОТЫ / 10
- 3.7. БЫСТРОЕ ОПИСАНИЕ ПОВРЕЖДЕНИЙ / 11
- 3.8. МОДЕЛЬНЫЕ ОПЦИИ ВЫБРАННОЙ ЗОНЫ / 12

#### 4. ПАНЕЛЬ РЕМОНТОВ / 13

- 4.1. ВВОД ЗНАЧЕНИЙ / 14
- 4.2. ИЗМЕНЕНИЯ / 15
- 4.3. СОСТАВНЫЕ ДЕТАЛИ/ 16
- 4.4. КАЛЬКУЛЯТОР РЕМОНТА ПО АZT / 17
- 4.5. ИНФОРМАЦИЯ ОТ ПРОИЗВОДИТЕЛЯ / 18
- 4.6. ИНФОРМАЦИЯ ОТ АΖТ/ 16
- 4.7. РЕКОМЕНДАЦИИ ПО РЕМОНТУ / 16

#### 5. ФОТОГРАФИИ / 17

- 5.1. ЗАГРУЗКА / 19
- 5.2. ПРОСМОТР /20
- 5.3. РЕДАКТИРОВАНИЕ /21

#### 6. ПОИСК ДЕТАЛИ / 22

#### 7. МОДЕЛЬНЫЕ ОПЦИИ / 23

#### 8.КОНТРОЛЬНЫЙ ЛИСТ / 24

- 8.1. СПИСОК ВЫБРАННЫХ ПОЗИЦИЙ/ 25 8.2. СПИСОК ВЫБРАННЫХ ОПЦИЙ / 26
- 9. КОНЕЧНАЯ КАЛЬКУЛЯЦИЯ/ 27

#### 10. ПРЕДВАРИТЕЛЬНЫЙ ПРОСМОТР/28

- 11. РАСКРЫВАЮЩЕЕСЯ МЕНЮ / 29
  - 11.1. ПАНЕЛЬ НАСТРОЕК / 30

#### 1. ОБЗОР ИНТЕРФЕЙСА

Основной экран Qapter можно разделить на четыре зоны.

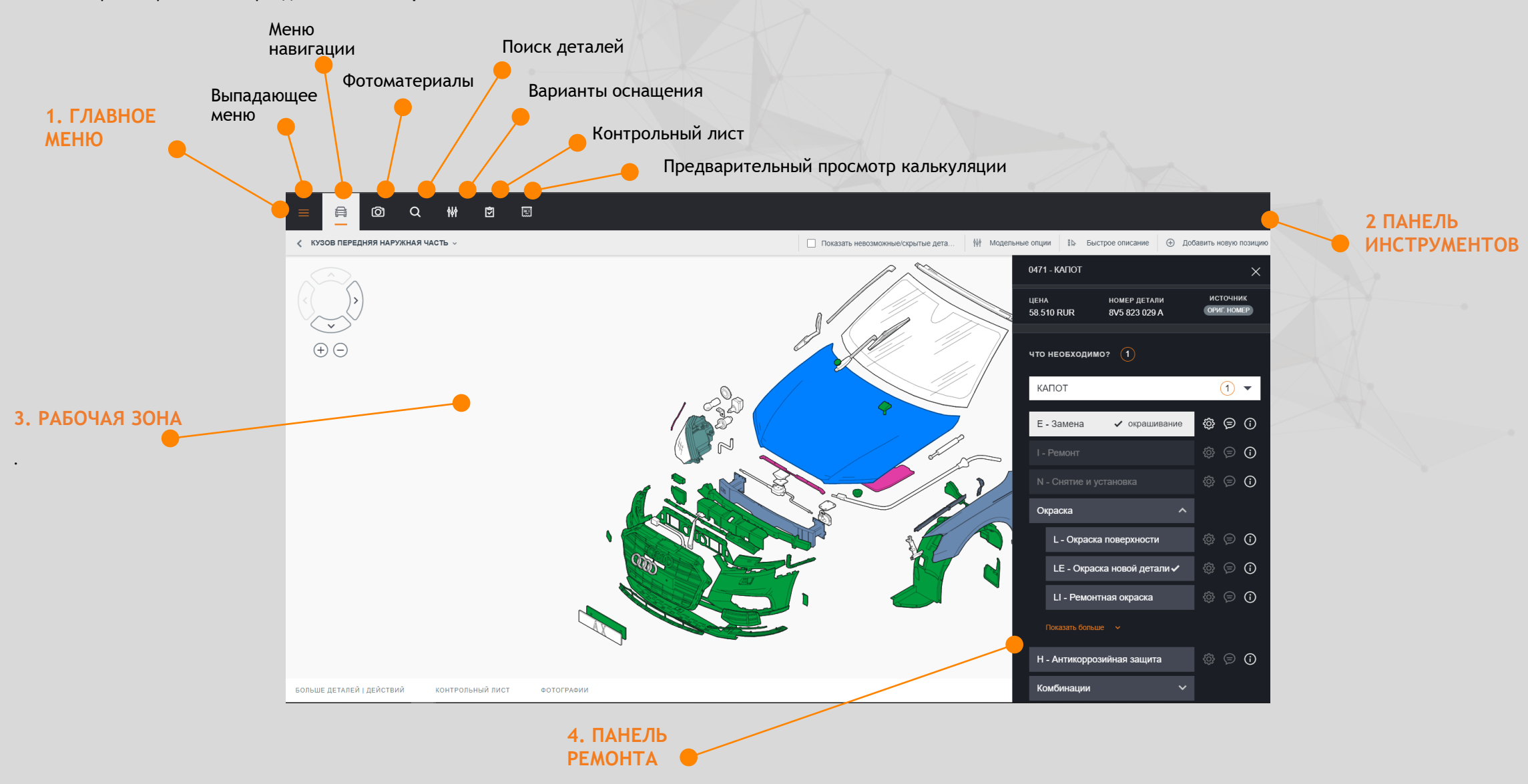

#### 2. НАЧАЛО РАБОТЫ

Если некоторые обязательные параметры модели отсутствуют, при запуске появится всплывающее окно, предлагающее выбрать эти параметры модели.

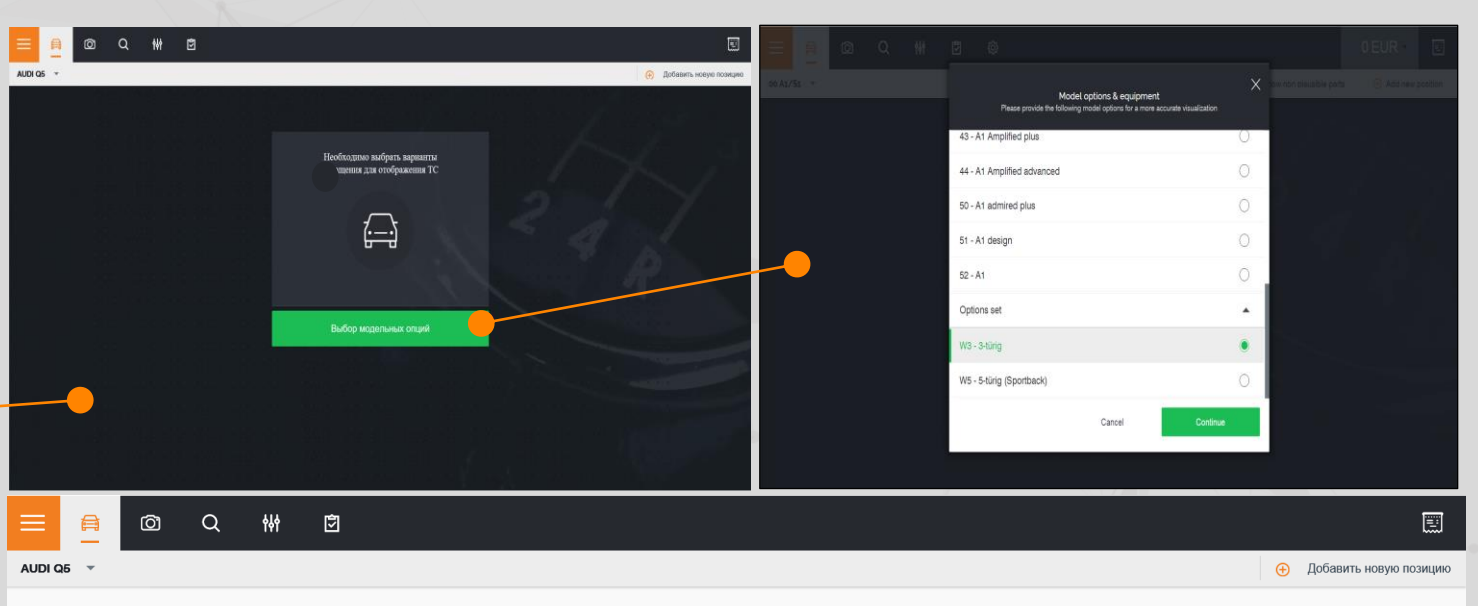

**(**)

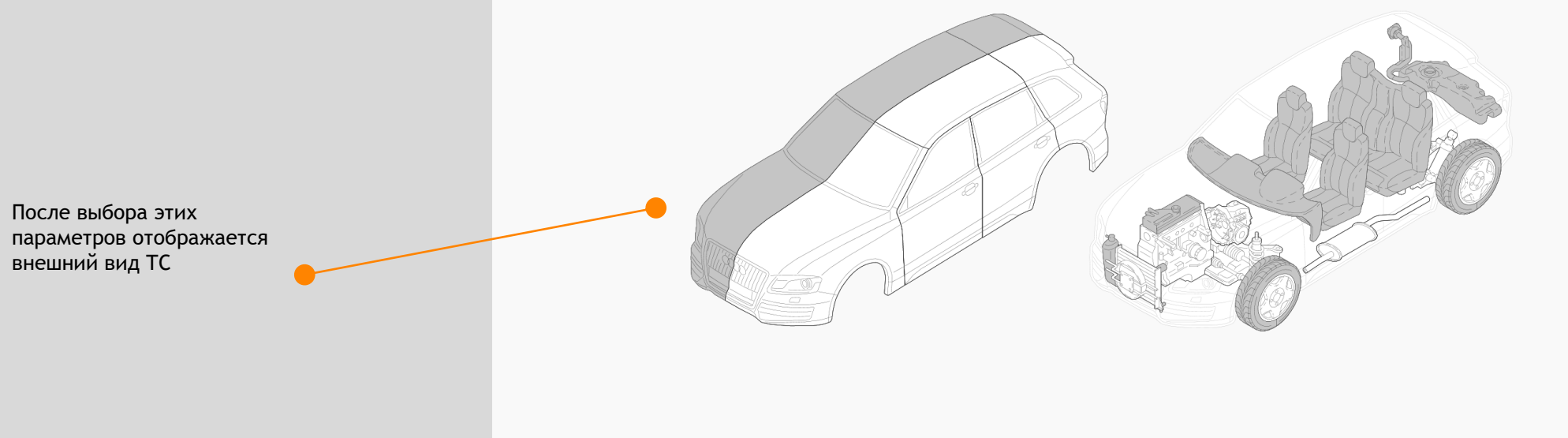

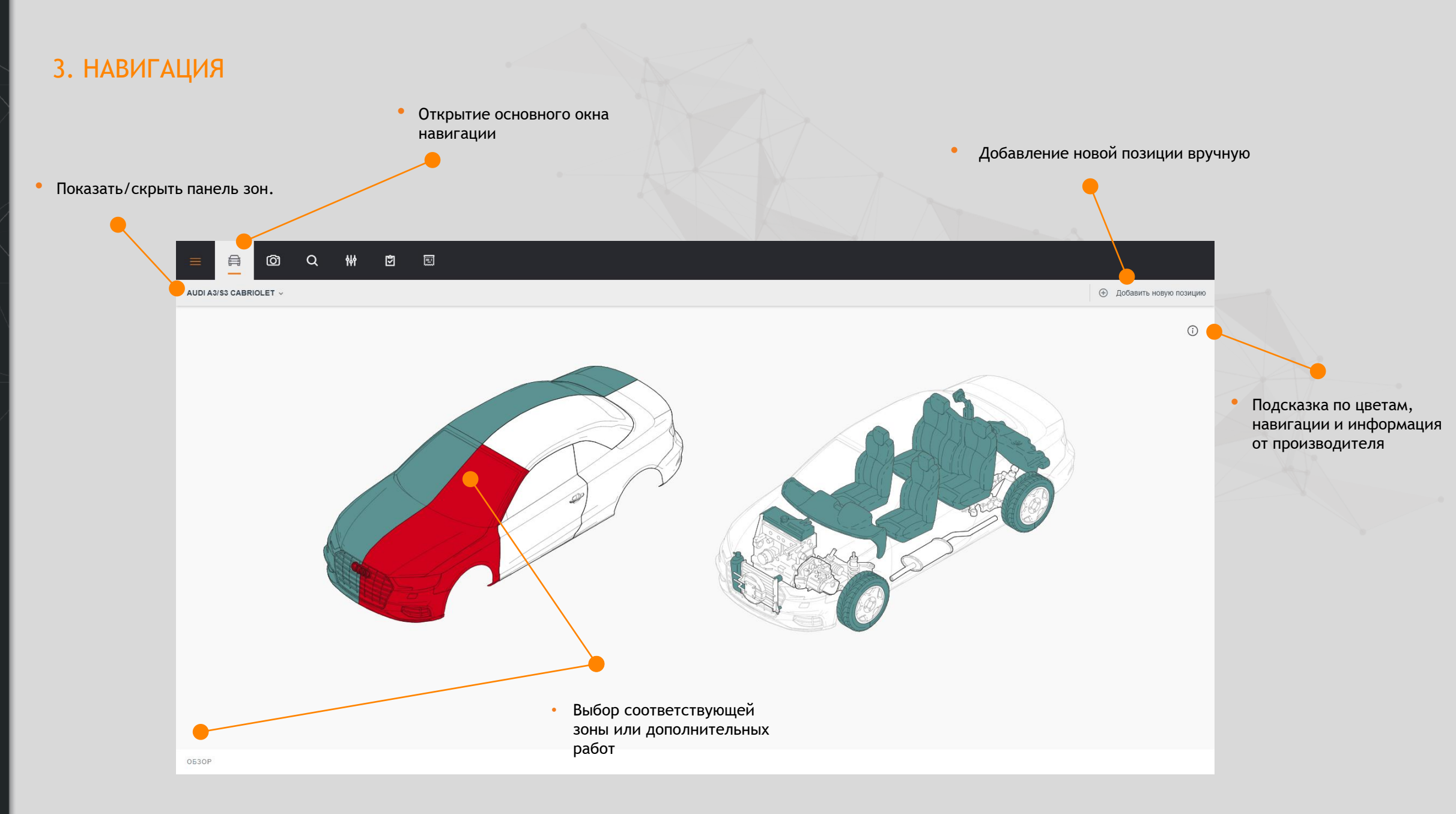

#### 3.1 ВЫБРАННАЯ ЗОНА

На экране будут отображены все детали данной зоны. Цвет элемента может меняться в зависимости от материала детали.

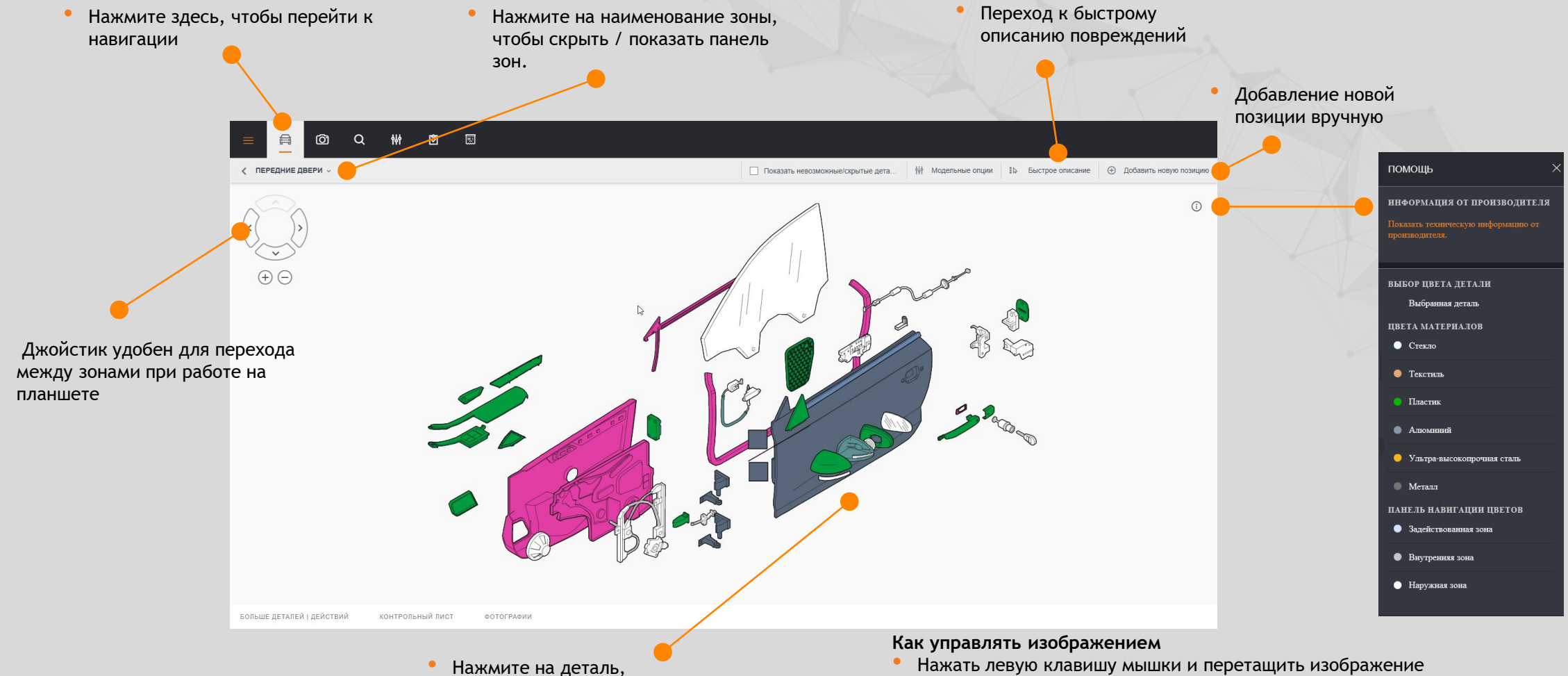

Нажмите на деталь, чтобы открыть панель ремонтов

Колесом прокрутки на мышке вперёд/назад для изменения масштаба

#### 3.2 ПАНЕЛЬ ЗОН

Панель зон позволяет осуществлять прямую навигацию между зонами и деталями.

- Чтобы отразить зону, нажмите наименование.
- Выбранная деталь отобразится на графике тёмно-синим цветом.

 Нажмите на пиктограмму справа от наименования детали для отображения панели ремонтов.

Если наименование детали показано серым цветом (неактивная), необходимо нажать на наименование и вызвать панель выбора необходимой опции.

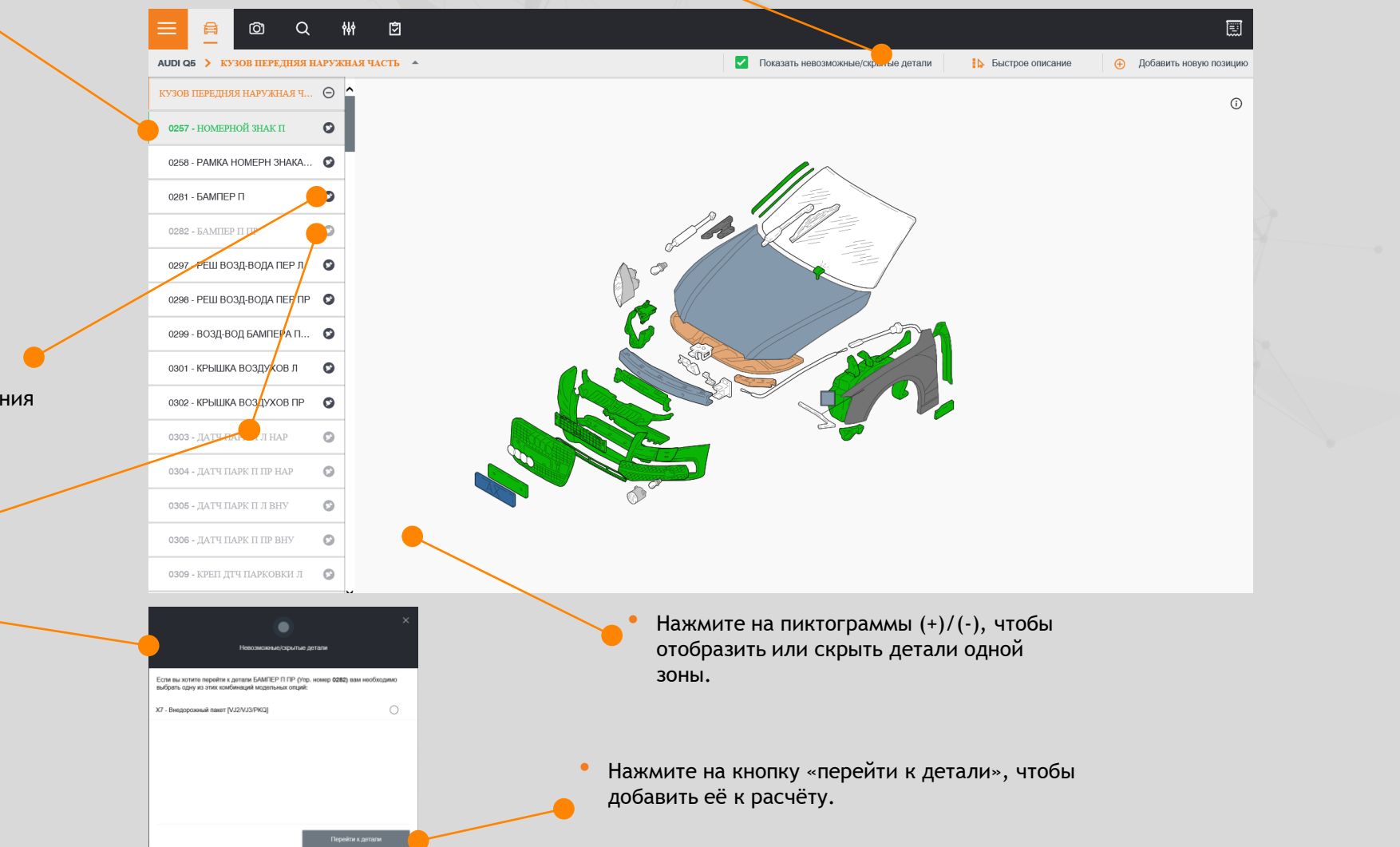

Нажмите «показать невозможные/скрытые детали», чтобы

отобразить опции относящиеся (чёрный шрифт) и не

относящиеся (серый шрифт) к данному подтипу а/м.

#### 3.3 РУЧНОЙ ВВОД СТАНДАРТНЫХ ПОЗИЦИЙ

Стандартные и Нестандартные позиции могут быть добавлены к расчёту и скорректированы вручную. Данная функция доступна также в контрольном листе.

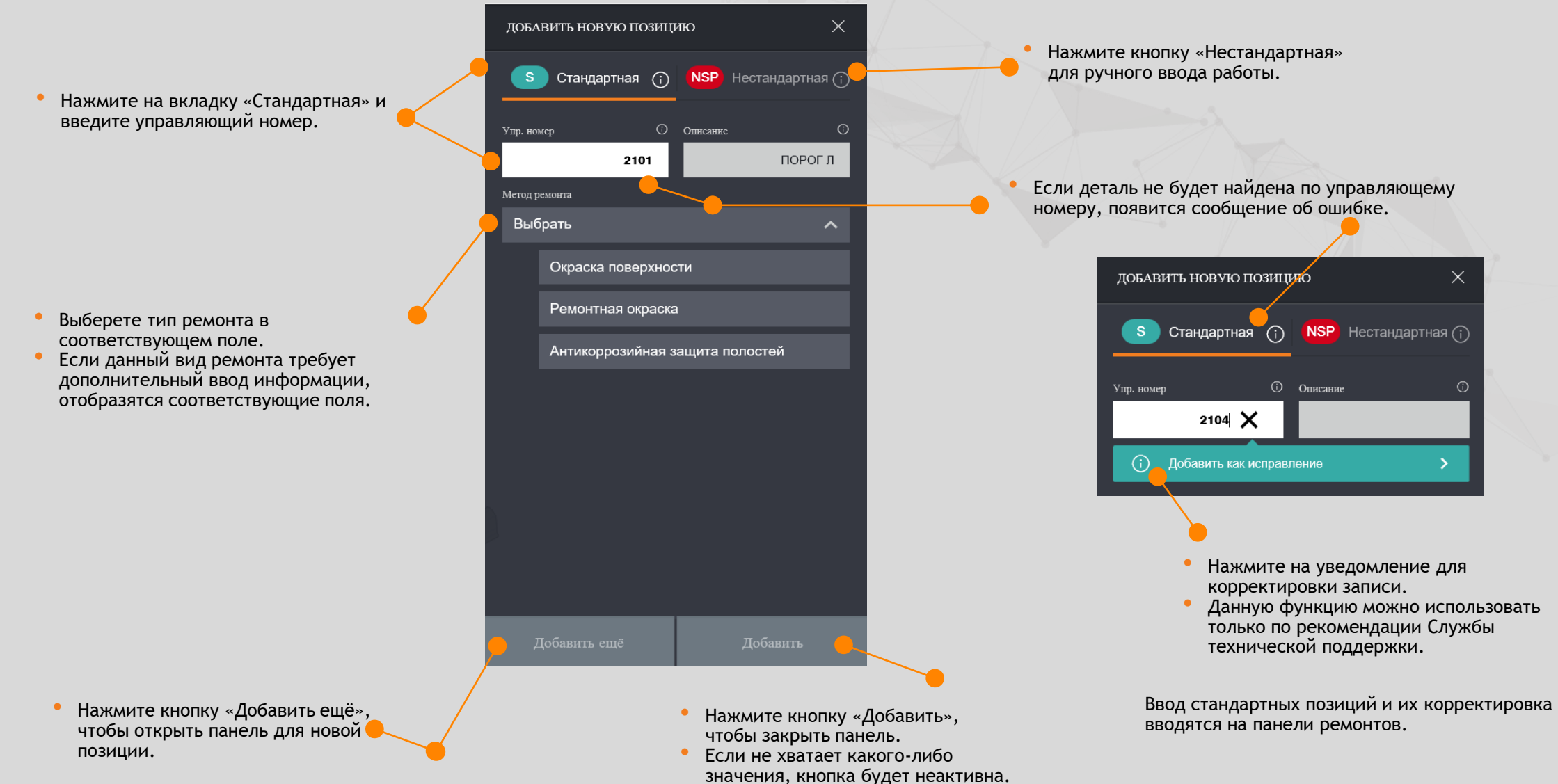

#### 3.4 ВВОД НЕСТАНДАРТНЫХ ПОЗИЦИЙ (НСП)

Нажмите «Нестандантные позиции» для открытия панели.

- При необходимости выберите предустановленную НСП. В этом случае позиция будет добавлена к расчёту автоматически.
- В ином случае НСП нужно будет ввести вручную.

 Можно добавить созданную позицию в список предустановленных НСП.

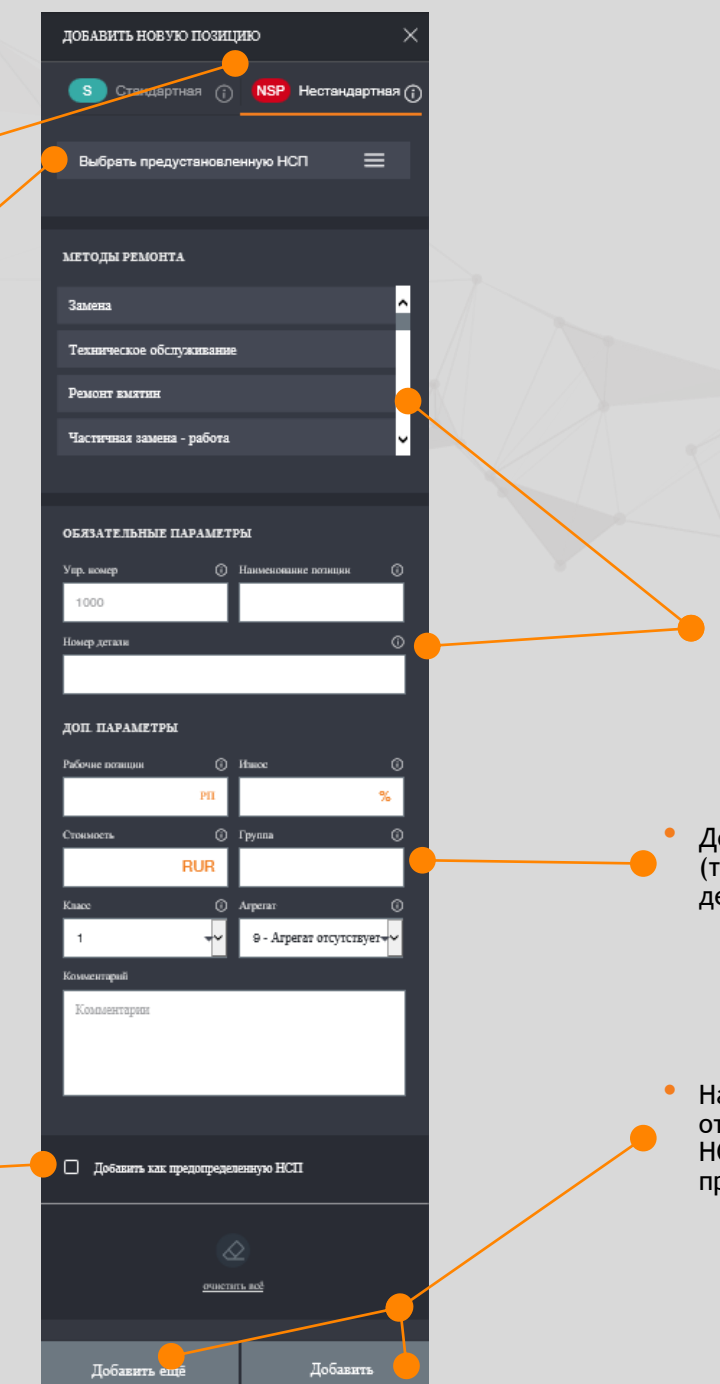

Обязательные параметры для ввода НСП: вид ремонта, описание работы и каталожный номер детали (при формировании только работы поле может быть заполнено продолжением описания работы).

 Управляющий номер присваивается автоматически..

Дополнительные параметры: рабочие позиции (трудоёмкость), износ, стоимость, группа деталей и т.д.

 Нажмите «Добавить ещё», чтобы открыть панель для следующей НСП или «добавить», чтобы продолжить расчёт.

#### 3.5 ПРЕДУСТАНОВЛЕННЫЕ НСП

Предустановленные НСП - это пользовательские Нестандартные позиции, доступные для любых расчётов. Создаются пользователем или организацией, которой принадлежит пользователь.

Нажмите «фильтр», чтобы выбрать найти НСП по определённой группе или методу ремонта.

Нажмите ластик для очистки

запроса.

Предопределенные нестандартные позиции

Поиск

| Описание 🔸                                              | Метод ремонта            | Деталь      | Больше информации                     | 1                |                  | Группа |                                            |                                                 |
|---------------------------------------------------------|--------------------------|-------------|---------------------------------------|------------------|------------------|--------|--------------------------------------------|-------------------------------------------------|
| <b>кронштейн крыла п/п</b><br>Упр. номер №: <b>1000</b> | Замена                   | 2457 - 0987 | Рабочне позиции<br>Износ<br>Стоимость | 2<br>-<br>150RUR | Агрегат<br>Класс | 9<br>1 | 0 : •                                      | Нажмите (+) чтобы добавить<br>ещё одну позицию. |
| <b>мойка</b><br>Упр. номер <sup>№</sup> : <b>1000</b>   | Техническое обслуживание | автомобиля  | Рабочие позиции<br>Износ<br>Стоимость | -<br>-<br>500RUR | Агрегат<br>Класс | 9<br>1 | <ul><li>Изменить</li><li>Удалить</li></ul> |                                                 |

Введите управляющий номер или описание работы в поле

поиска

Чтобы работать с данными НСП выберете «предустановленные НСП» на вкладке «Нестандартные» Нажмите здесь, чтобы отобразить контекстное меню для редактирования или удаления позиции

#### 3.6 ДОПОЛНИТЕЛЬНЫЕ РАБОТЫ

Данные элементы являются ярлыками для работ, которые не могут быть найдены путём обычной навигации.

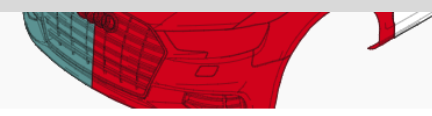

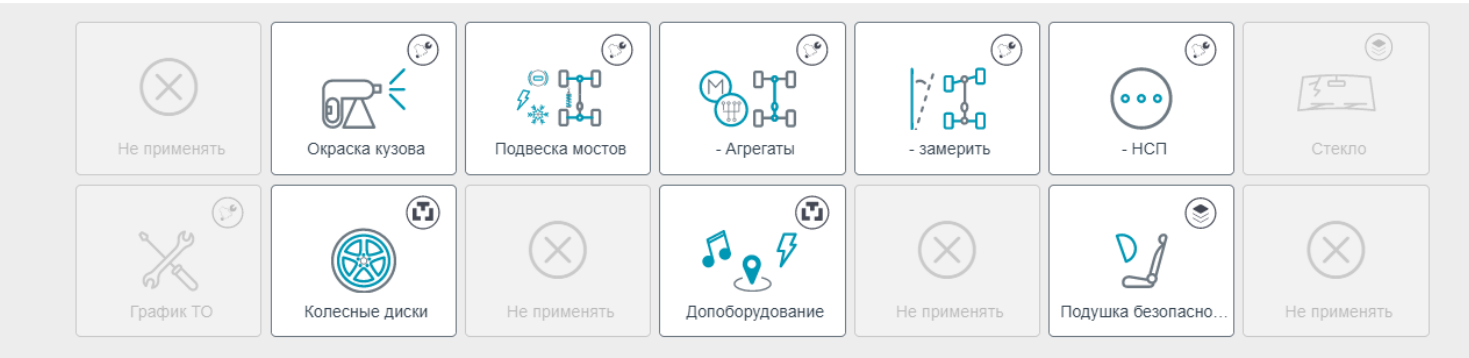

Количество и тип элементов зависит от модели.

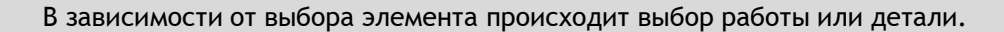

#### 3.7 БЫСТРОЕ ОПИСАНИЕ ПОВРЕЖДЕНИЙ

Данная функция позволяет применить одно ремонтное воздействие для множества деталей без открытия панели ремонтов для каждой детали.

Нажмите выпадающее меню для выбора ремонтного воздействия. Выбрав метод ремонта и сторону, укажите Выберите сторону левую или правую. Детали, для которых выбранный тип деталь. ремонта несовместим, будут отключены. Ô Q Готово Левая сторона Правая сторона Без стороны  $(\hat{})$ Воспользуйтесь панелью перехода для выбора новой зоны.  $\oplus \bigcirc$ Нажмите «Готово» Выбор метода ремонта и для выхода из сторона могут быть изменены режима и перехода в режимы быстрого описания в последнюю повреждений. Ранее активную зону. добавленные элементы сохранятся в расчёте. БОЛЬШЕ ДЕТАЛЕЙ | ДЕЙСТВИЙ контрольный лист ΦΟΤΟΓΡΑΦИИ

#### 3.8 МОДЕЛЬНЫЕ ОПЦИИ ВЫБРАННОЙ ЗОНЫ

С помощью данной функции можно изменять комплектацию а/м, применительно к конкретной зоне.

• Включите 'Показать невозможные/скрытые детали' для отображения всех возможных опций.

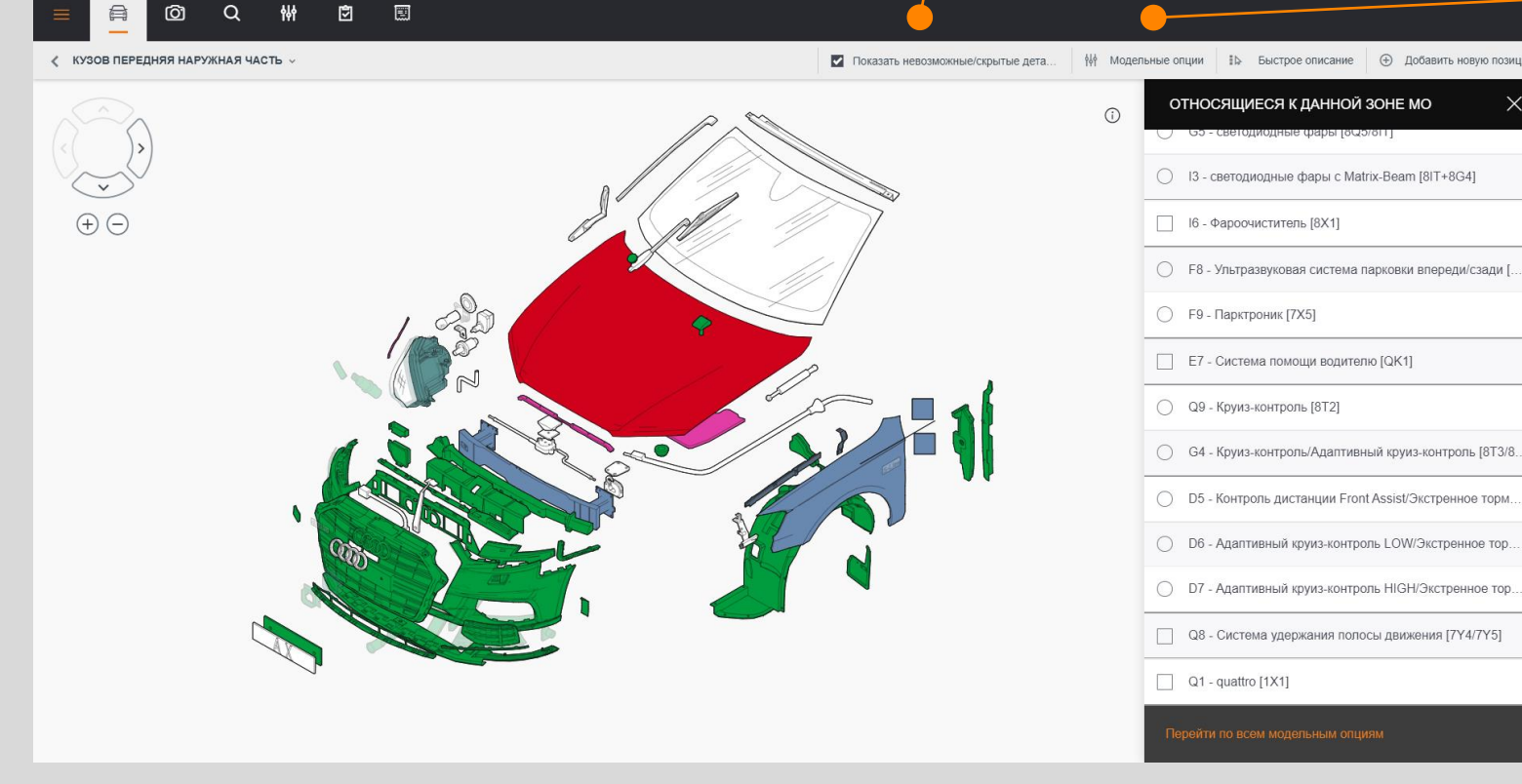

- В Быстрое описание ⊕ Добавить новую позицию ОТНОСЯЩИЕСЯ К ДАННОЙ ЗОНЕ МО О ІЗ - светодиодные фары с Matrix-Beam [8IT+8G4] F8 - Ультразвуковая система парковки впереди/сзади [.
  - Для выбора модельной опции нажмите на наименование. Если опция конфликтует с выбранной моделью а/м, появится предупреждение.

Нажмите 'Модельные опции' или ' Х', что бы закрыть панель опций.

Нажмите на 'Перейти по всем модельным опциям', чтобы перейти к общему списку модельных опций.

#### 4. ПАНЕЛЬ РЕМОНТОВ

На панели ремонтов определяется деталь, информация по ней и необходимые ремонтные воздействия.

| вы                                                                                                    | БОР СТОРОНЫ                                                       |                            |                                                           | × |  |  |
|----------------------------------------------------------------------------------------------------|-------------------------------------------------------------------|----------------------------|-----------------------------------------------------------|---|--|--|
|                                                                                                    | Какая<br>Какая<br>Теперь выбран<br>применяться авто<br>пока вы не | сто<br>ная<br>мат<br>: изм | РОНА?<br>сторона будет<br>ически до тех пор<br>лените её. |   |  |  |
|                                                                                                    | Слева                                                             |                            | Справа                                                    |   |  |  |
|                                                                                                    |                                                                   |                            |                                                           |   |  |  |
| вы                                                                                                    | БОР ДЕТАЛИ                                                        |                            |                                                           | × |  |  |
| КАКИЕ ДЕТАЛИ?<br>КАКИЕ ДЕТАЛИ?<br>Хотите применить этот метод ремонта<br>к множеству деталей? Просто<br>выберите их ниже |                                                                   |                            |                                                           |   |  |  |
|                                                                                                    | БОКОВИНА Л                                                        |                            |                                                           |   |  |  |
|                                                                                                    | БОКОВИНА ПР                                                       |                            |                                                           |   |  |  |
|                                                                                                    | БОКОВИНА Л                                                        |                            |                                                           |   |  |  |
|                                                                                                    | БОКОВИНА ПР                                                       |                            |                                                           |   |  |  |
|                                                                                                    |                                                                   |                            |                                                           |   |  |  |

Выберите необходимую сторону детали для парных элементов.

Некоторые детали могут состоять из сборочных единиц.

Для выбора необходимых откройте меню и сделайте выбор.

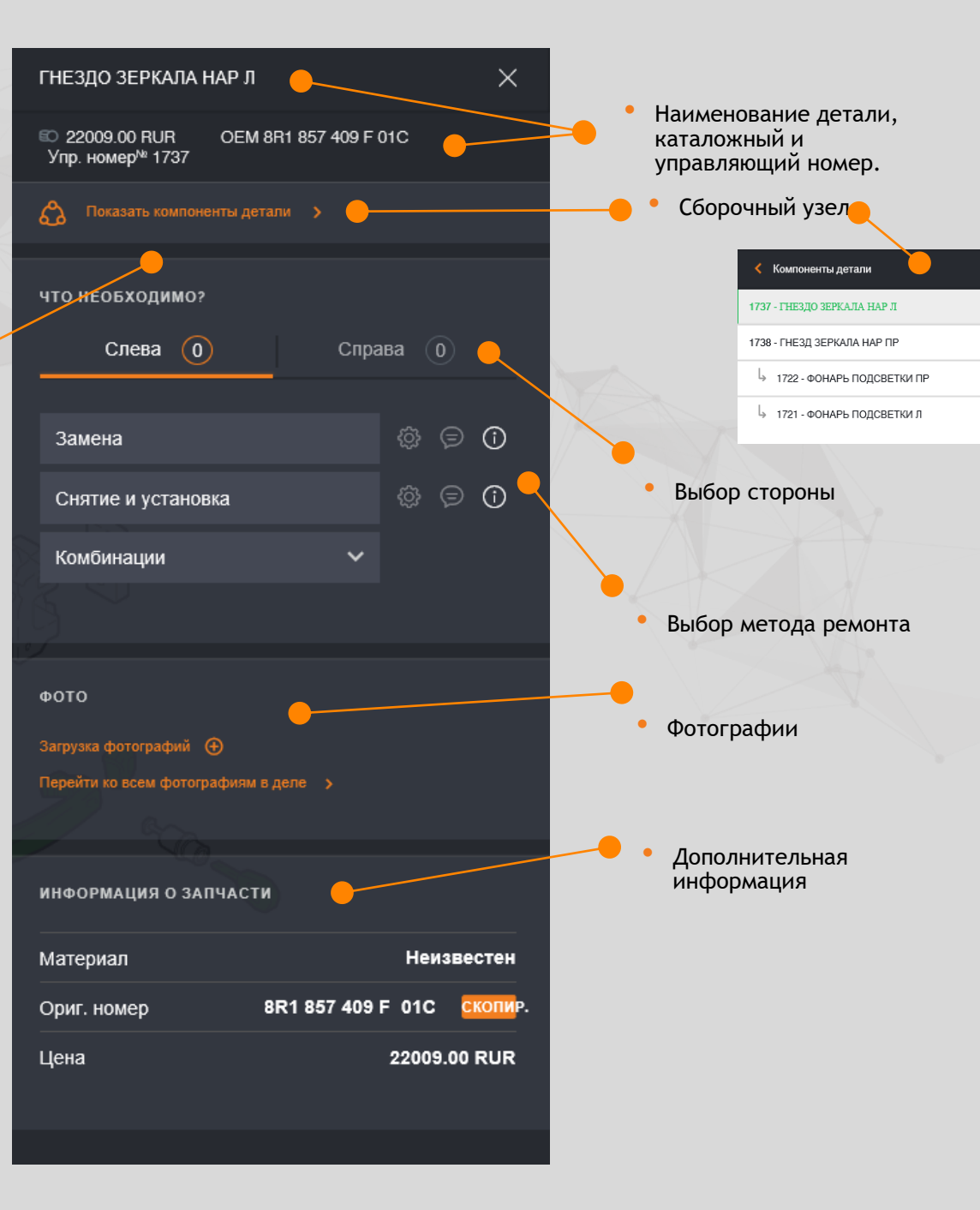

0

0

0

#### 4.1. ВВОД ЗНАЧЕНИЙ

Все необходимые методы ремонта отображены на панели. Как отдельные, так и сгруппированные.

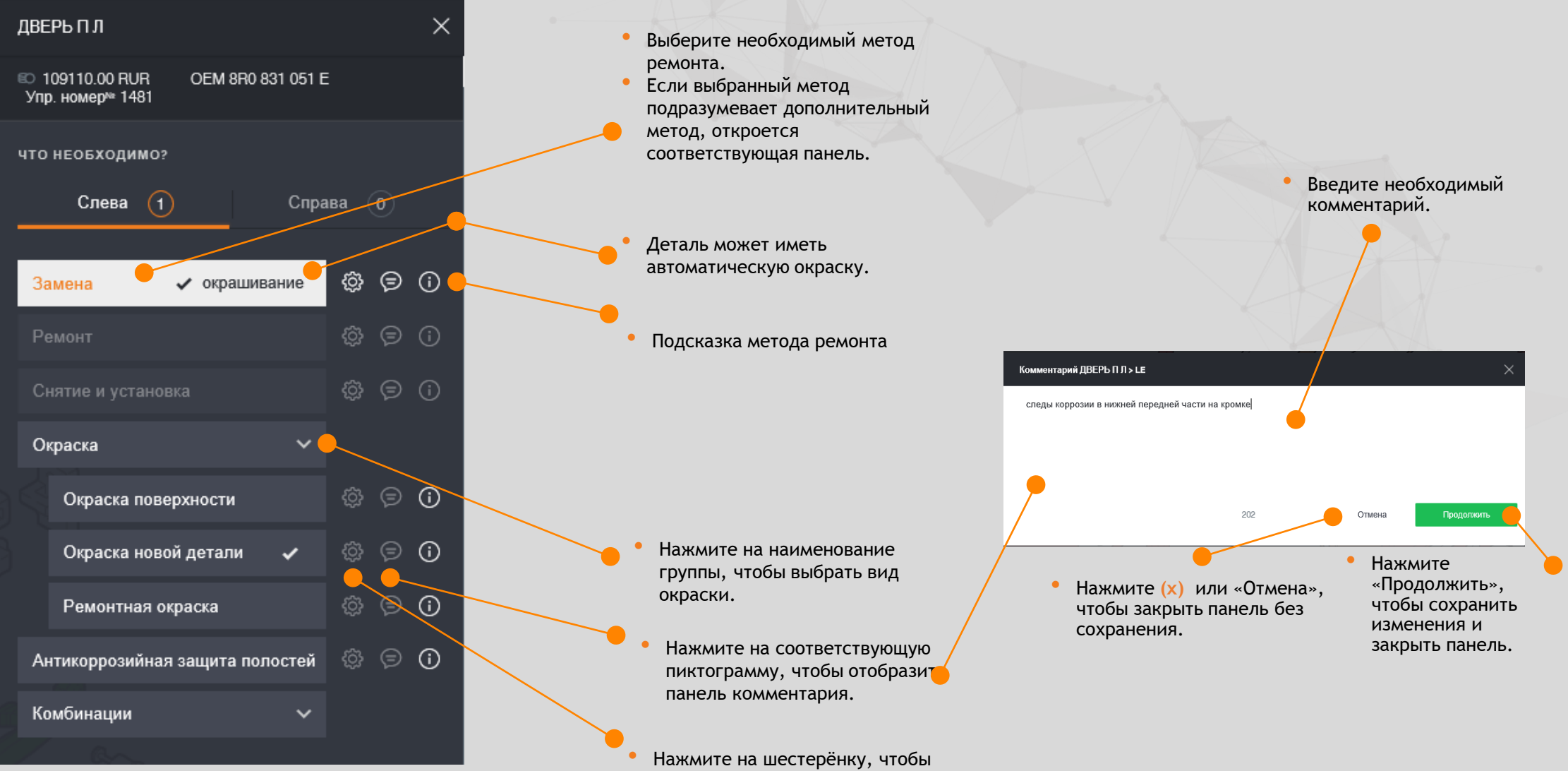

отобразить панель модификаций.

#### 4.2. ИЗМЕНЕНИЯ

Данная функция позволяют изменять предопределённые значения операций в зависимости от выбранной операции и конфигурации.

Для методов ремонта с обязательными изменениями панель будет отображаться автоматически.

Панель параметров ремонта можно выбрать в любой момент, нажав шестерёнку возле наименования ремонтного воздействия.

Параметры ремонта Изменения Нажмите стрелку ④ Фикс. работа 10 РП/час Износ назад, чтобы вернуться к панели % РΠ ремонтов. EM - Изменение стоимост... () IM - Изменение стоимости... () RUR RUR ММ - % наценки на РРЦ п... () WM - % скидки на РРЦ пр... () % BM - Изменение стоимост... () ХМ - НДС на б/у детали RUR PN - Изменение каталожн... () РΠ Изменить тип(ТМ) Код подтипа

Панель «Параметры ремонта» может содержать следующие элементы:

- Изменения
- Составные детали

Введите необходимые значения. Поля, обязательные для заполнения будут помечены знаком (\*)..

После ввода данных активируется кнопка «Продолжить»

#### 4.3. СОСТАВНЫЕ ДЕТАЛИ

На вкладке «составные детали» можно увидеть список деталей, автоматически учитывающихся в расчёте при замене основной детали.

| <                  | Параметры ремонта                                      |       |       |            | ×  |  |
|--------------------|--------------------------------------------------------|-------|-------|------------|----|--|
|                    | Изменения                                              | С     | остав | ные детал  | И  |  |
|                    |                                                        |       |       |            |    |  |
| 0                  | сновная деталь                                         |       |       | Це         | на |  |
| СТ                 | ЕКЛО ЗАДНЕЕ                                            |       | 71    | 260.00 RI  | JR |  |
| Д                  | ополнительные детал                                    | и     |       | Це         | на |  |
| <b>~</b>           | ОБРЕЗНАЯ НИТЬ                                          |       | 3     | 271.00 RI  | JR |  |
| ~                  | К-Т КЛЕЯ Д/СТЕКЛА З                                    |       | g     | 684.00 RI  | JR |  |
| ~                  | ОЧИЩАЮЩИЙ РАСТВ                                        | OP    | 1     | 486.00 RI  | JR |  |
| ~                  | ПРАЙМЕР ЗАДН СТЕК                                      | ЛО    | 1     | 764.00 RI  | JR |  |
| 2                  | АПЛИКАТОР                                              |       |       | 631.00 RI  | JR |  |
| c                  | остав работ                                            | P     | п     | Це         | на |  |
| CTI<br>3AI<br>Пока | ЕКЛО ЗАДНЕГО ОКНА -<br>МЕНИТЬ ВКЛ: ОБЛ<br>азать больше | 2     | 2 2   | 2200.00 RI | UR |  |
|                    |                                                        |       |       |            |    |  |
|                    |                                                        |       |       |            |    |  |
|                    | Продо                                                  | лжить |       |            |    |  |
|                    |                                                        |       |       |            |    |  |

• Отмените выбор для отключения стоимости деталей в расчёте.

#### 4.4. КАЛЬКУЛЯТОР РЕМОНТА АZT

Нажмите стрелку назад или (х)

Введите значение

появится

ошибке.

площади, либо размеры

повреждённого участка. Если значение будет

превышать допустимое,

предупреждение об

необходимых данных

активируется кнопка

После внесения

«Продолжить».

для возврата на предыдущий

этап.

Автоматический

Нажмите «Продолжить» для корректировки расчёта по выбранным позициям.

выбор позиций

отменить невозможно.

Калькулятор AZT расчёта величины норматива по ремонту металлических деталей доступен во вкладке «Параметры ремонта».

Параметры ремонта Расчёт ремонта по AZT ПОВРЕЖДЁННАЯ ОБЛАСТЬ О Ширина и высота Область дм^2 5 дм<sup>2</sup> сложность Уровень  $\bigcirc$  $\cap$  $\cap$ Легкий ПОДГОТОВИТЕЛЬНОЕ ВРЕМЯ Рабочие позиции 0 **7**ΡΠ Итого РП 14 PN очистить всё Продолжить Нажмите «Продолжить» для добавления

Нажмите «Продолжить» для добавления полученных результатов по конкретной позиции в калькуляцию.

#### 4.5 ИНФОМРАЦИЯ ОТ ПРОИЗВОДИТЕЛЯ

Общую информацию от производителя по нюансам ремонта и расчёта можно найти, нажав пиктограмму «информация»

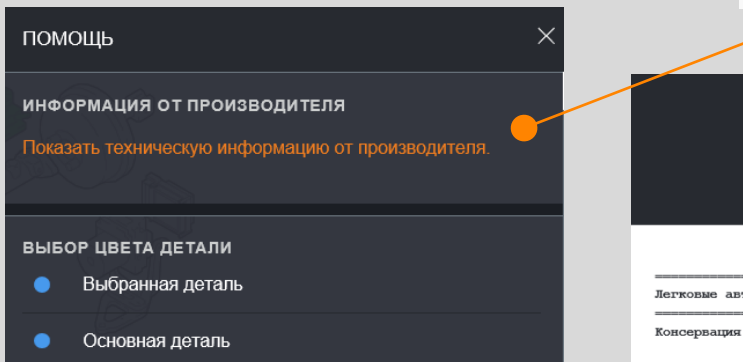

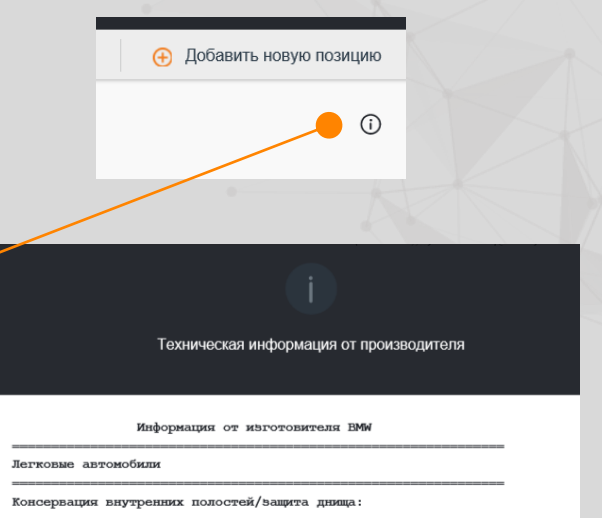

Учет НЦ для оплаты работ "Консервация внутренных полостей" и "Защита днища" осуществляем при помощи вадания имежщегося типа ремонта "I". Прочие ватраты труда, например, выполнение ремонтных работ учитываем при помощи "Нестандартных повиций". Затраты на материал учитываем при помощи дополнительных кодов: "Консервация внутренних полостей" -72/73, "Защита днища" -70/71.

#### 4.7. РЕКОМЕНДАЦИИ ПО РЕМОНТУ

Некоторые позиции могут содержать информацию, предоставленную производителем или импортёром с конкретными инструкциями по детализации элемента или связанными с ним методами ремонта.

Рекомендации по ремонту
гог Замена рулевой передачи из-за повре...
Гог Замер углов установки колес переднег...

Указания по замене рулевого механизма после аварии

#### Описание ситуации:

При авариях или аварийных ситуациях может произойти повреждение рулевого механизма под влиянием ударных нагрузок. Рулевой механизм может внешне выглядеть неповрежденным. Тем не менее, у него могут иметься с трудом обнаруживаемые дефекты. Такие дефекты очень опасны, потому что могут привести к выходу рулевого управления из строя.

Проверка отдельных деталей рулевого механизма сопряжена с большими затратами и поэтому не оправдана. Однако о состоянии рулевого управления можно судить по деталям и узлам, которые лучше поддаются проверке.

Нажмите на значок вложения, чтобы открыть файл (обычно PDF-формат).

#### 4.6 ИНФОМРАЦИЯ ОТ АΖ

| ≡            | â         | Ø        | Q      | <u> </u> |      |                                                    |
|--------------|-----------|----------|--------|----------|------|----------------------------------------------------|
| модел        | ІЬНЫЕ ОП  | ции      |        |          |      |                                                    |
| <b>≆</b> ⊟ В | СЕ ВЫБРАН | ННЫЕ ОПL | ции    |          | (44) | Подготовка к окраске АΖТ 🕧                         |
| COOTI        | ЗЕТСТВУЕТ | ТЕКУЩЕЙ  | 1 30HE |          | 3    | Подготовительное время                             |
| подти        | 1П        |          |        |          |      | Идентификация производителя ЛКП / поиск кода цвета |
| ПЕРИС        | ОД ПРОИЗВ | одства   |        |          |      | Дополнительные затраты на смешивание краски        |

 Подробная информация по ступеням окраски в системе AZT металлических и пластиковых деталей, а так же особенности расчёта.

|                                                                                                    | Информация от AZT                                                                                                    |  |
|----------------------------------------------------------------------------------------------------|----------------------------------------------------------------------------------------------------|--|
| производитель                                                                                                    |                                                                                                    |  |
| BMW -                                                                                                    | ]                                                                                                    |  |
| BMW                                                                                                    | По состоянию: Сентябрь 2017                                                                                                    |  |
| нормы времени                                                                                                    |                                                                                                    |  |
| Время на окраску вкл<br>обеспечивающие безуп                                                                          | ючает в себя все рабочие процессы,<br>речное качество окраски.                                                                                                    |  |
| Детали и участки пов-<br>по кузовному ремонту<br>может восстановить м<br>тонкая шпаклёвка пол<br>Виды ремонта / Обозн | ерхности, обрабатываемые специалистом<br>, имеют такое качество,которое маляр<br>акимум за две рабочих операции, например,<br>изстером и шпаклёвка распылением.<br>ачение ступени окраски |  |
| МЕТАННИЧЕСКИЕ ПЕТАНИ                                                                                                  |                                                                                                    |  |

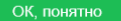

#### 5. ФОТОГРАФИИ

Данный раздел позволяет управлять загруженными фотоматериалами. Если в разделе вложений нет, будет доступны только кнопка «Загрузка фотографий».

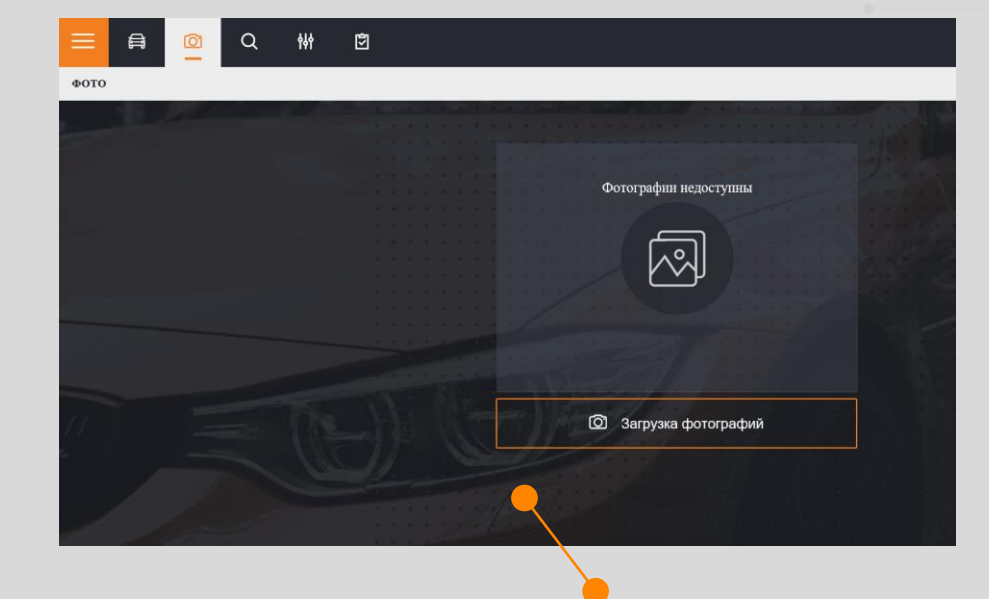

• Нажмите «Загрузка фотографий» чтобы выбрать файлы, хранящиеся на компьютере или планшете

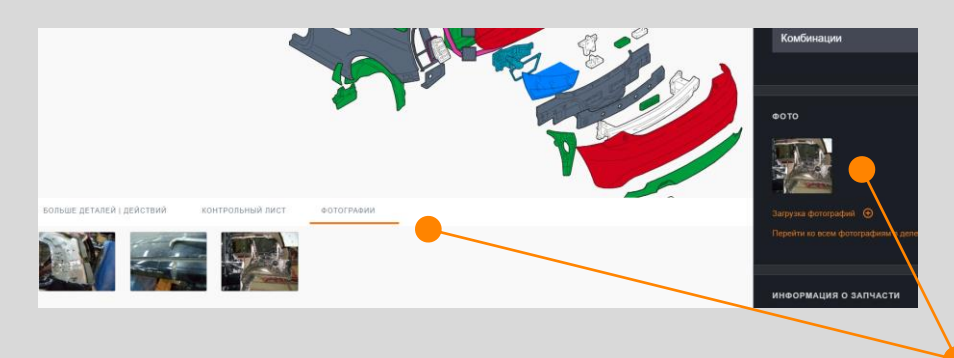

По умолчанию отображаются все загруженные фотографии. При желании их можно рассортировать по привязке к зоне или детали.

 Для загрузки фотографий выберите соответствующую вкладку.

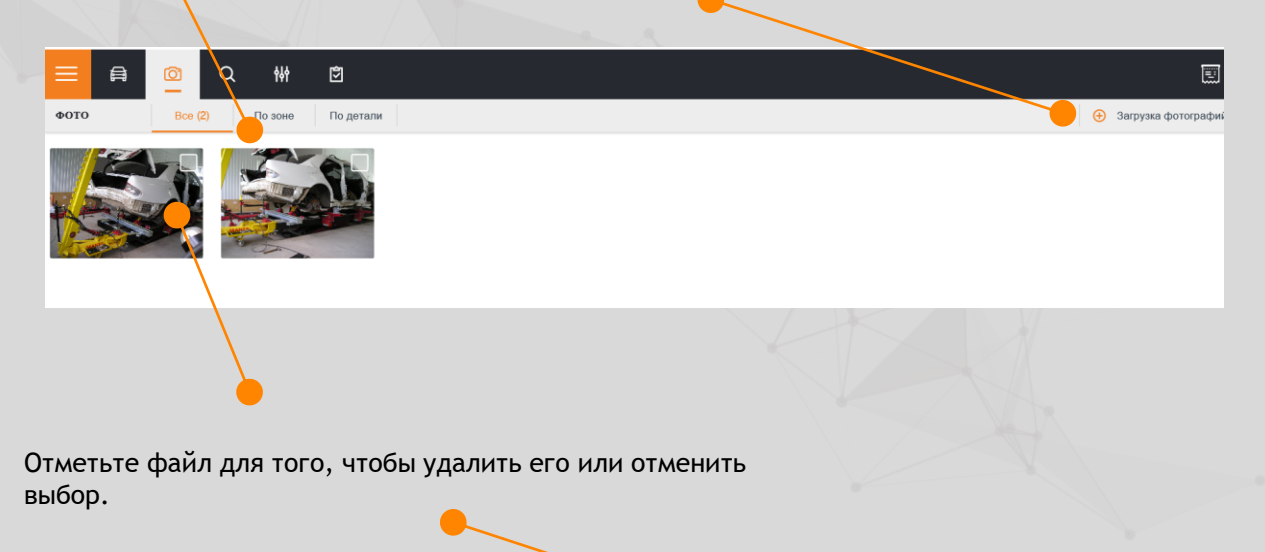

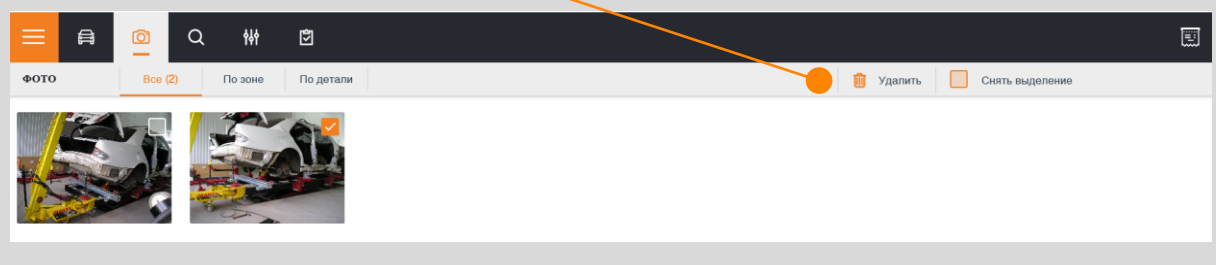

Нажмите на фотографию, чтобы отредактировать её.

соответствующие фотографии можно просмотреть в конкретной группе деталей

#### 5.1. ЗАГРУЗКА ФОТОГРАФИЙ

Функция «Загрузка фотографий» - это единственный способ вложения, если на устройстве нет камеры или используется Internet Explorer 11

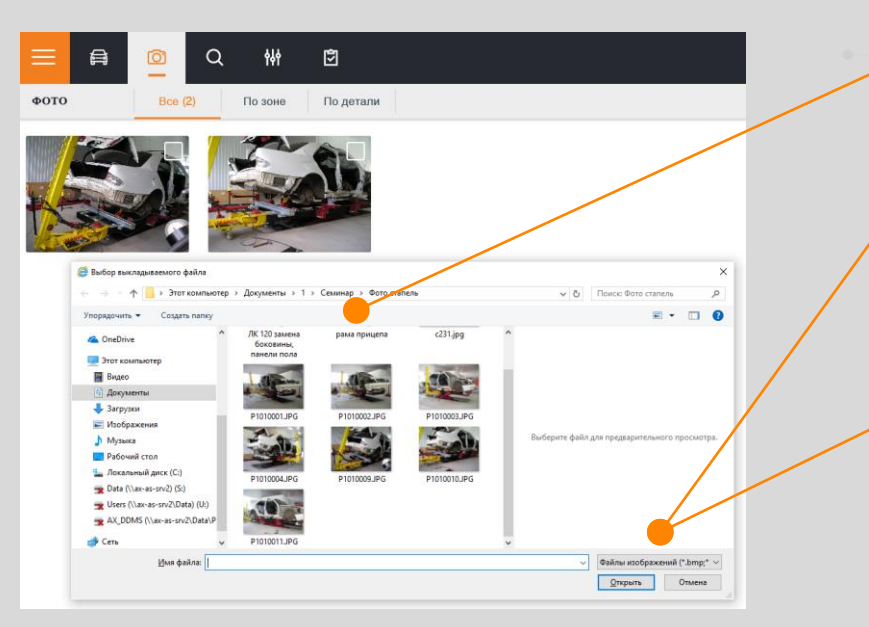

Выберите одну или несколько фотографий для загрузки.

Нажмите «Открыть» для загрузки фотографий.

 Нажмите «Отмена» для
 закрытия окна без загрузки.

#### 5.2. СЪЁМКА ФОТОГРАФИЙ

Фотосъёмка доступна для устройств с камерой и работает с большинством браузеров кроме семейства Intenet Explorer.

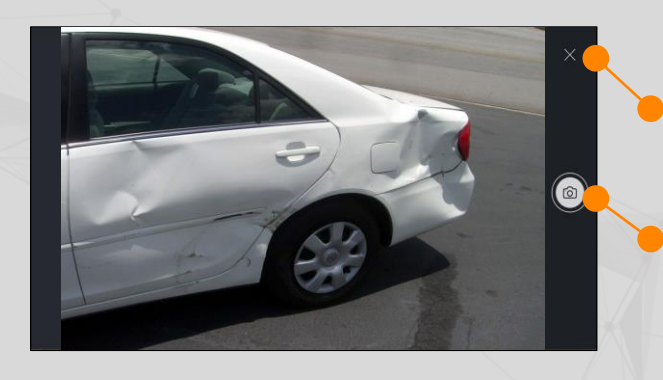

Нажмите здесь для закрытия окна.

Нажмите на значок «Камера» для съёмки.

#### 5.3. РЕДАКТИРОВАНИЕ ФОТОГРАФИЙ

Редактор фотографий отображается в полноэкранном режиме.

- Функция добавления комментария.
  - Удаление фотографии.

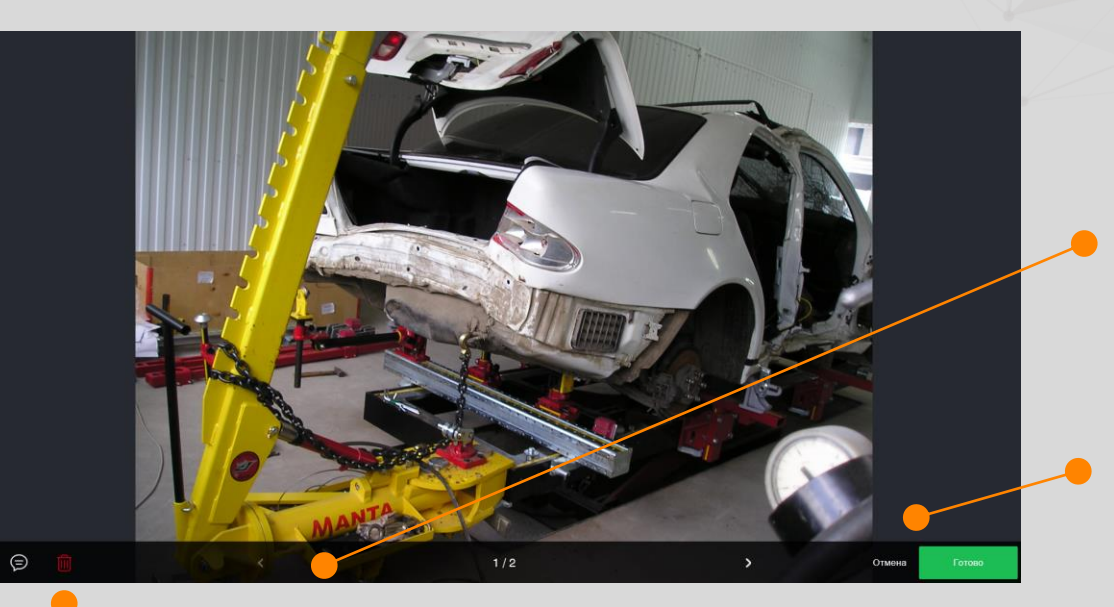

Нажмите на стрелки для перехода между фотографиями.

 Нажмите Отмена или
 Готово для завершения редактирования фотографии.

#### 6. ПОИСК ДЕТАЛЕЙ

С помощью этой функции можно осуществить поиск детали по каталожному номеру, управляющему номеру или названию.

- Введите управляющий номер или название для автоматического начала поиска.
- Поиск по оригинальному каталожному осуществляется с помощью кнопки в правой части панели поиска.

|   | = 6     | ≩ © |                              | <b>†</b> ↓†        | ً  |  |  | )                    |                    |               |                 |                     |   |           |
|---|---------|-----|------------------------------|--------------------|----|--|--|----------------------|--------------------|---------------|-----------------|---------------------|---|-----------|
|   | поиск   |     |                              |                    |    |  |  | Показывать невозможи | ные/скрытые детали | Поиск по все  | м моделям да    | нного производителя |   |           |
|   | двер    |     |                              |                    |    |  |  |                      |                    | 355 результат | ы 🖉             | Поиск               |   |           |
| 1 | Графика |     | Наименов                     | зание и зон        | ia |  |  | Упр. номер           | Model optic        | ons           |                 |                     |   |           |
|   |         |     | <b>ДВЕРЬ П</b><br>Передние д | <b>Л</b><br>двери  |    |  |  | 1481                 |                    |               | $\overline{\ }$ | i                   |   |           |
|   | 6       |     | <b>ДВЕРЬ П</b><br>Auda Hail  | ПР                 |    |  |  | 1482                 |                    |               |                 |                     |   |           |
|   | 6       |     | <b>ДВЕРЬ П</b><br>Передние д | <b>ПР</b><br>двери |    |  |  | 1482                 |                    |               |                 |                     |   |           |
|   | 6       |     | <b>ДВЕРЬ П</b><br>Auda Hail  | ПР                 |    |  |  | 1482                 |                    |               |                 |                     | • | На<br>уд: |
|   |         |     | <b>ДВЕРЬ П</b><br>Передние д | <b>ПР</b><br>двери |    |  |  | 1482                 |                    |               |                 |                     |   | по        |
|   | Gold H  |     | ШАРНИР<br>Передние д         | В ДВЕРЬ<br>двери   | пл |  |  | 1487                 |                    |               | <u> </u>        |                     |   |           |
|   | and the |     | <b>ШАРНИР</b><br>Передние д  | В ДВЕРЬ<br>двери   | пл |  |  | 1487                 |                    |               |                 |                     | • | B         |

- Введите оригинальный каталожный номер и нажмите кнопку поиска.
- Дополнительно можете учесть в поиске скрытые детали или поиск по всем моделям данного производителя.

Нажмите здесь, чтобы /далить результаты. 10иска.

Нажмите «Показать Невозможные/скрытые

детали», чтобы отобразить элементы, относящиеся к другим комплектациям или осуществите поиск по всем моделям

данного производителя.

Выберите интересующую деталь.

- Если результат поиска однозначен, деталь отобразится с открытой панелью ремонтов.
- Если деталь не доступна (серый цвет), появится предупреждение о необходимости выбора соответствующей опции комплектации.
- Если деталь относится к другой модели этого производителя (только в поиске по оригинальному каталожному номеру) появится предложение изменить модель.

- Нажмите здесь для возврата к поиску.
- Пользователь может сразу после поиска указать ремонтные воздействия

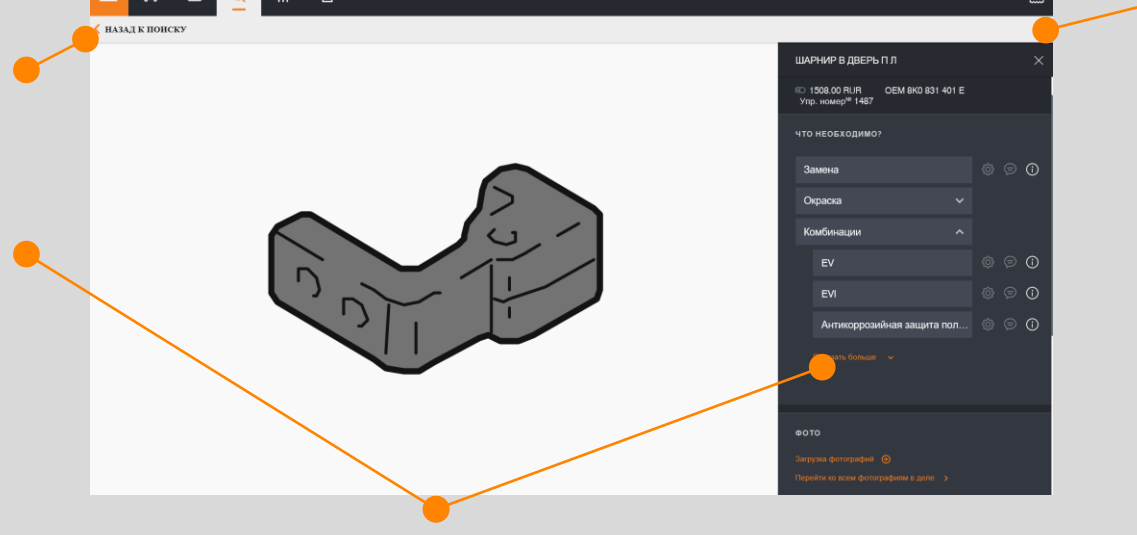

#### 7. МОДЕЛЬНЫЕ ОПЦИИ (МО)

Этот раздел позволяет указать подтип, варианты пакетов и модельные опции по отдельным зонам, а так же тип ЛКП и варианты подготовки к окраске.

Ô

٢

«Все выбранные опции» содержит параметры, актуальные для расчёта на данный момент.

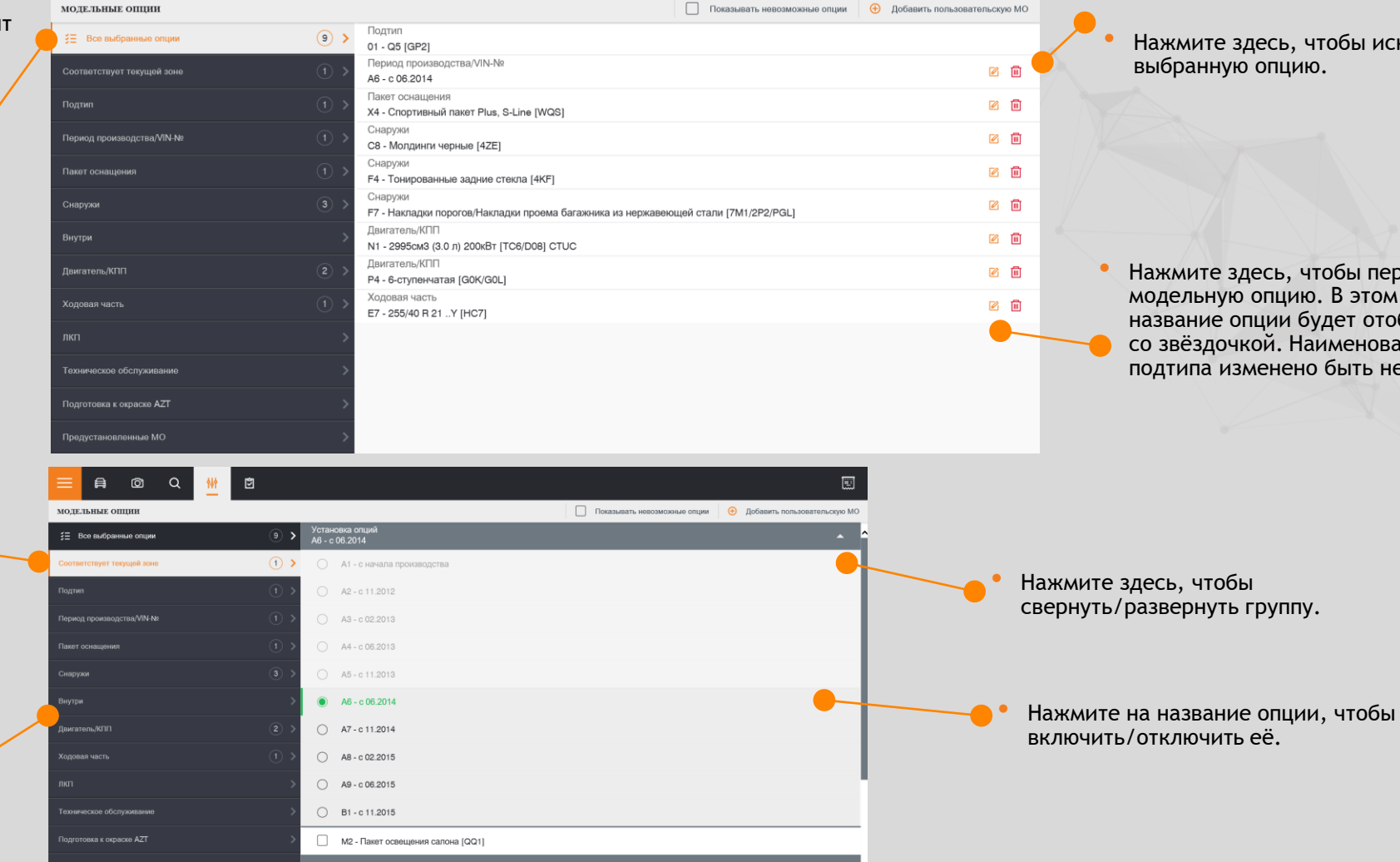

G9 - Advanced Key (доступ без ключа) без дополнительной блокировки ЦЗ [413]

Поставьте здесь отметку, чтобы отобразить опции, не относящиеся к данному подтипу.

Ē

Нажмите здесь, чтобы исключить выбранную опцию.

Нажмите здесь, чтобы переименовать модельную опцию. В этом случае название опции будет отображаться со звёздочкой. Наименование подтипа изменено быть не может.

«Соответствует текущий зоне» содержит весь список опций данной зоны.

> Стандартные опции разделены на группы по соответствующим зонам.

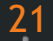

#### 7. МОДЕЛЬНЫЕ ОПЦИИ

В данной вкладке необходимо выбрать тип ЛКП и коэффициент подготовки к окраске (способ окраски)

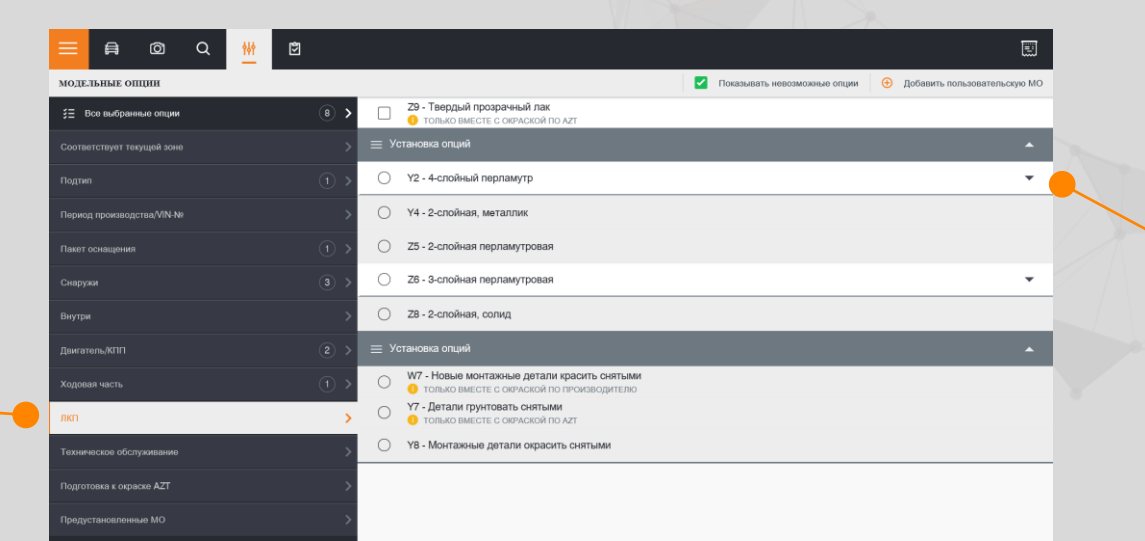

Нажмите здесь, чтобы развернуть или свернуть подгруппу опции.

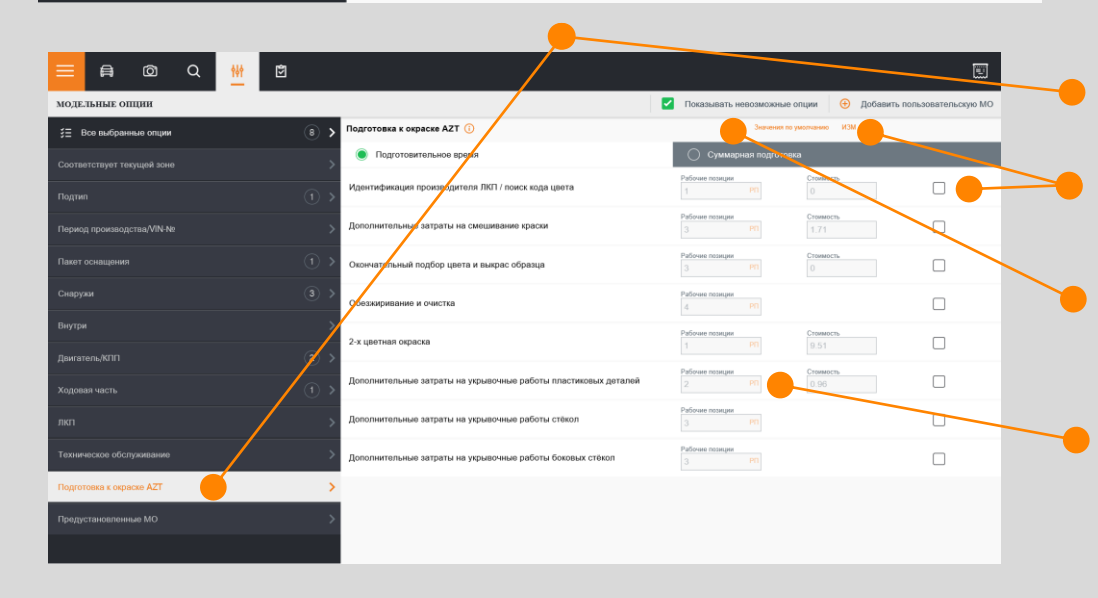

Вкладка «Подготовка к окраске AZT» позволяет учесть дополнительные опции для учёта окрасочных работ.

Отметьте одну или несколько опций и нажмите «ИЗМ», чтобы скорректировать значение вручную.

Нажмите здесь, чтобы восстановить значения опций по умолчанию.

Введите норматив или стоимость работы для корректировки значения.

#### 7. МОДЕЛЬНЫЕ ОПЦИИ

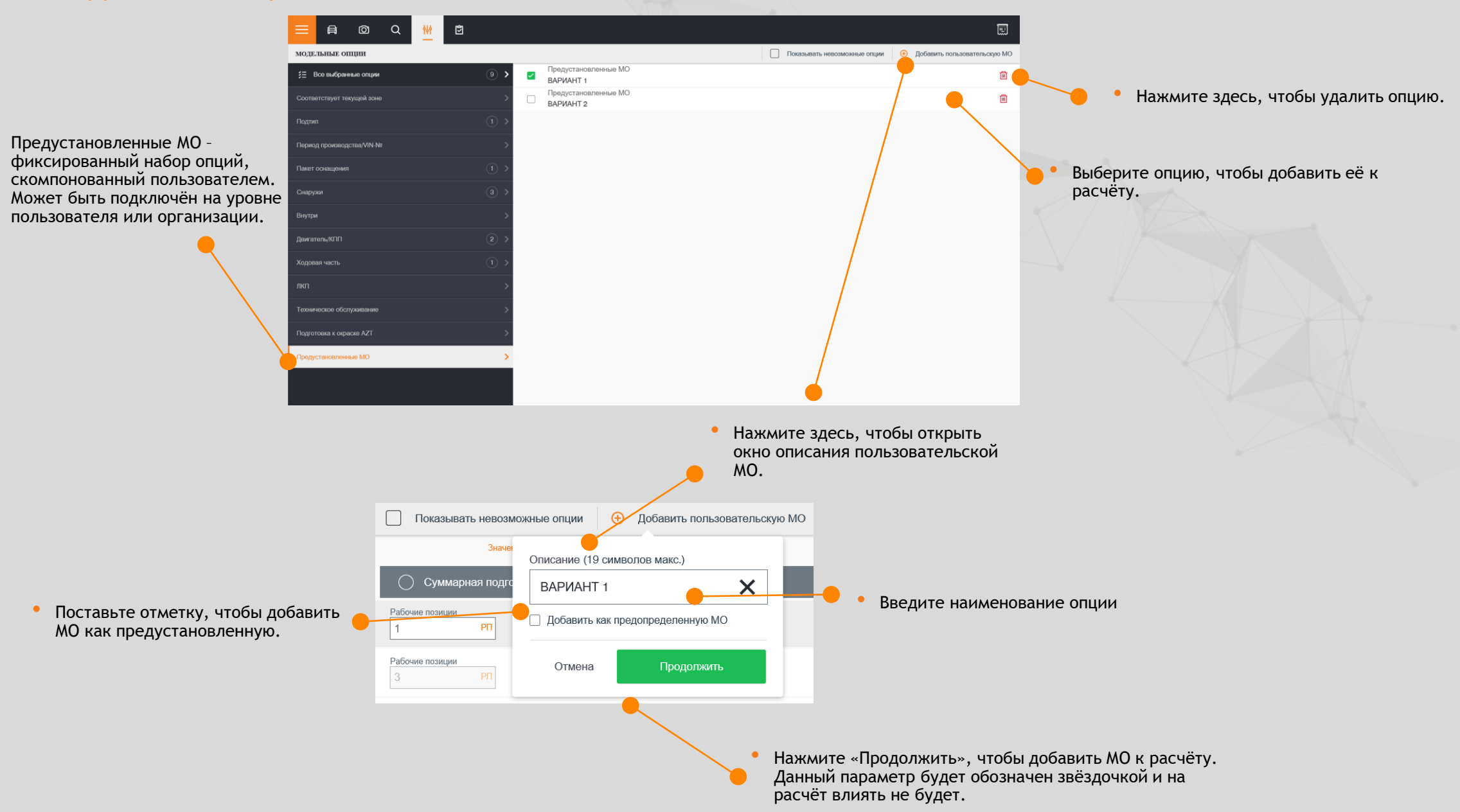

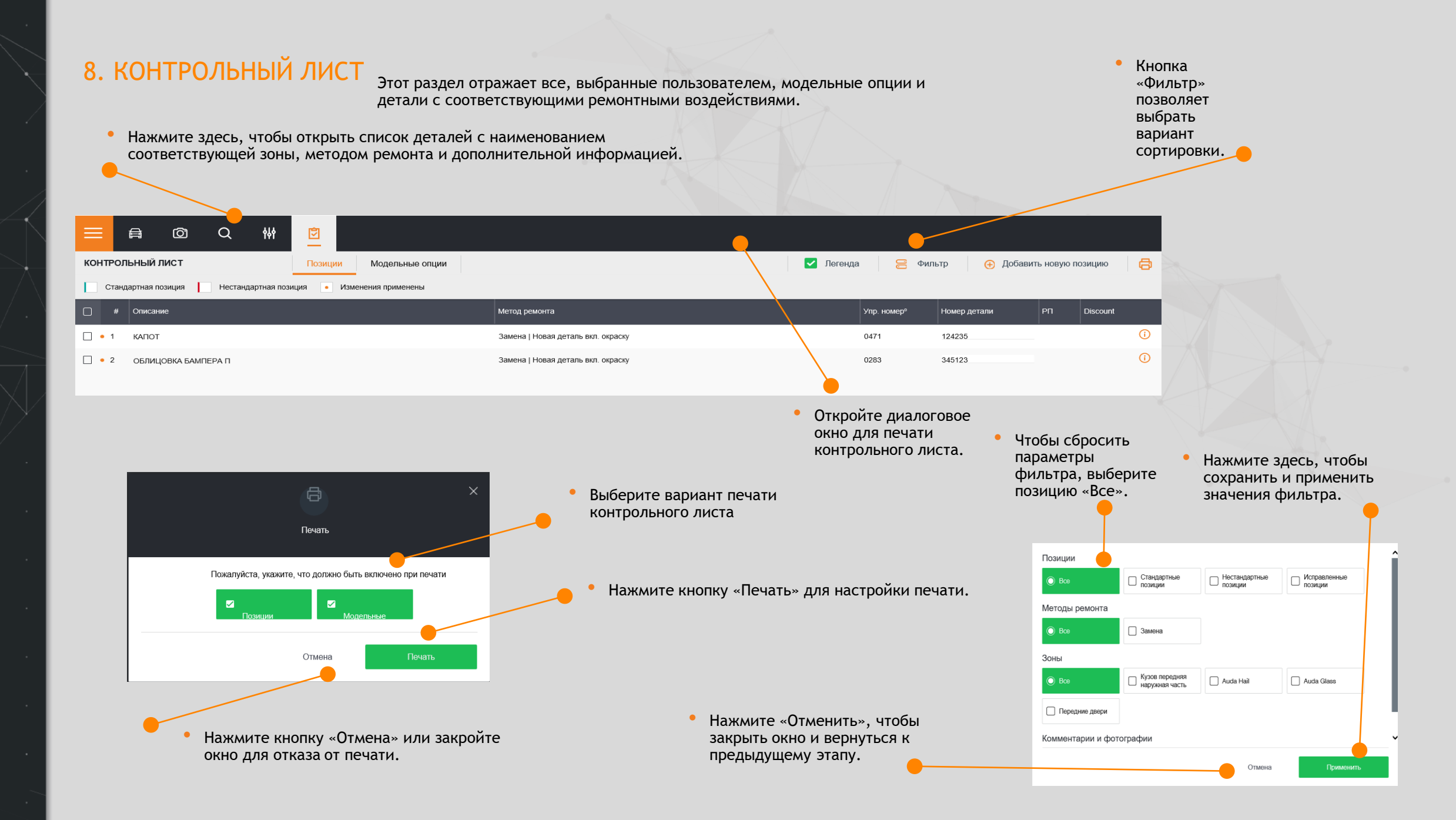

8. КОНТРОЛЬНЫЙ ЛИСТ

#### 8.1. СПИСОК ПОЗИЦИЙ

Данный список отражает стандартные и нестандартные позиции.

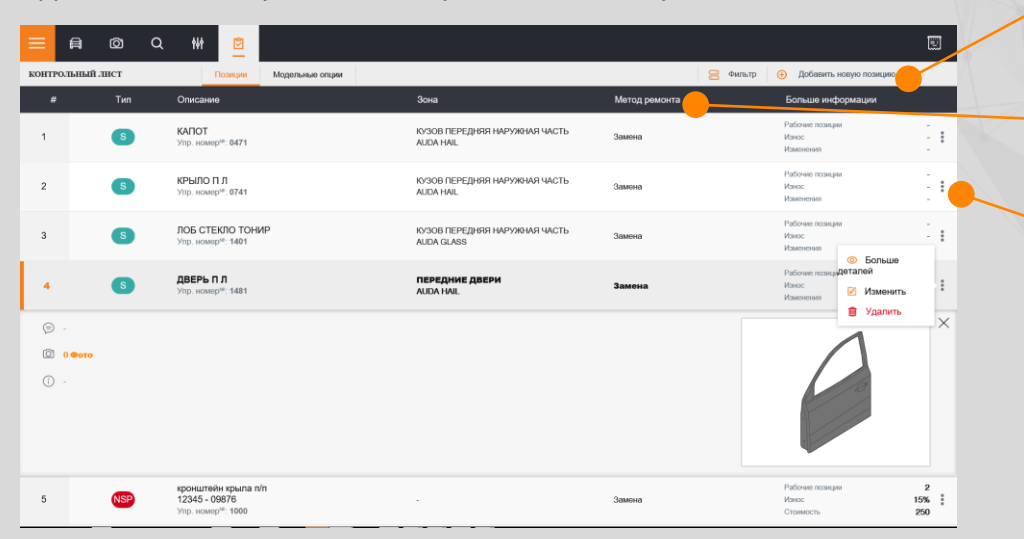

#### 8.2. СПИСОК МОДЕЛЬНЫХ ОПЦИЙ

Отображает список выбранных МО с кодами опций в системе Аудатэкс. Данные таблицы не редактируется (только в разделе Модельные опции).

| fi 🖸 Q 👭 💆            |                                                              |                              |
|-----------------------|--------------------------------------------------------------|------------------------------|
| тыный лист Позиции    | Мадельные опции                                              | 😕 Фильтр 💿 Новое исправление |
| Тип                   | Описание                                                     |                              |
| Новая модельная опция | Q5 [GP2]                                                     |                              |
| Новая модельная опция | Спортивный пакет Plus, S-Line [WQS]                          |                              |
| Новая модельная опция | Молдинги черные [42E]                                        |                              |
| Новая модельная опция | Тонированные задние стекла [4КF]                             |                              |
| Новая модельная опция | Накладки порогов/Накладки проема багажника из нержавеющей ст | тали [7M1/2P2/PGL]           |
| Новая модельная опция | 2995cm3 (3.0 n) 200kBr [TC8/D08] 2) CTUC                     |                              |
| Новая модельная опция | 8-ступенчатая [G0K/G0L]                                      |                              |
| Новая модельная опция | 255/40 R 21Y [HC7]                                           |                              |
|                       |                                                              |                              |
|                       |                                                              |                              |
|                       |                                                              |                              |

- Нажмите здесь, чтобы добавить новую стандартную/нестандартную позицию.
- Нажмите на наименование столбца для сортировки таблицы.
- Нажмите здесь для вызова контекстного меню::
- «Больше деталей»: отображает дополнительную информацию: комментарии, фотографии, графическое изображение, модификации.
- «Изменить»: открывает панель ремонтов для редактирования ремонтных воздействий.
- «Удалить»: удаляет позицию.

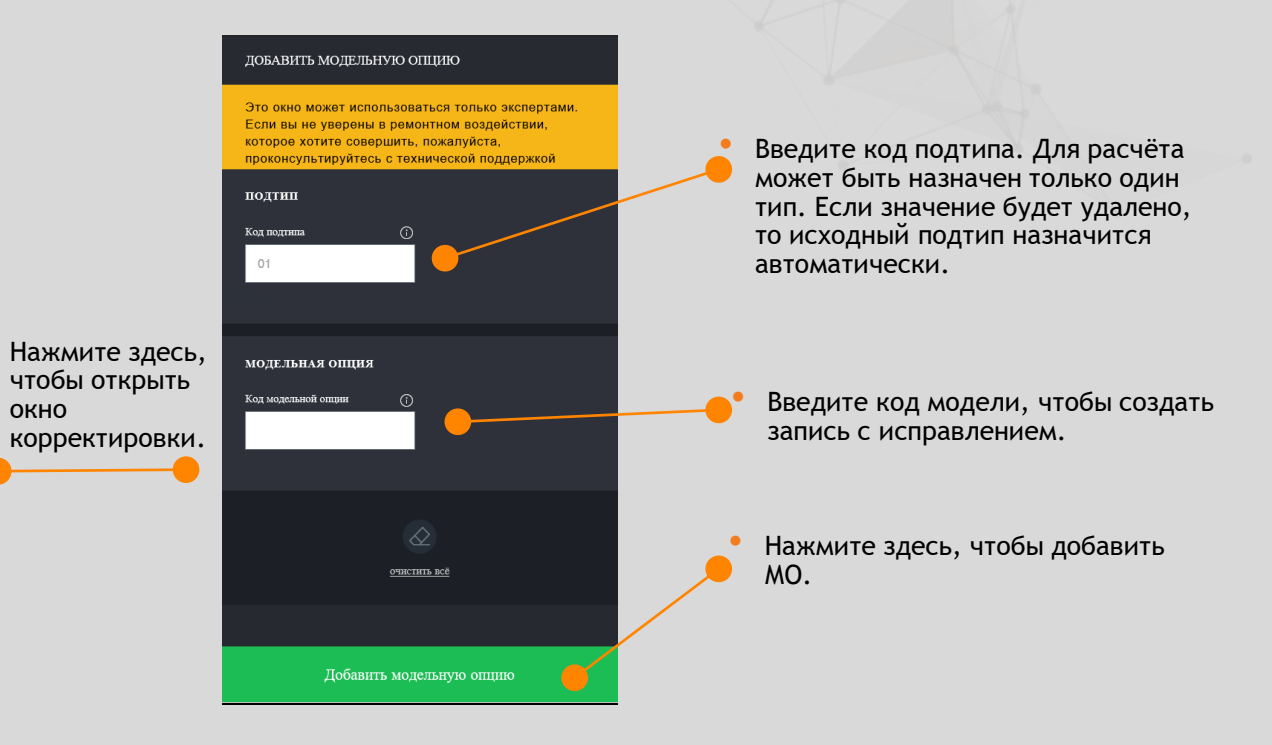

### 10. ПРЕДВАРИТЕЛЬНЫЙ ПРОСМОТР КАЛЬКУЛЯЦИИ

Данный раздел отвечает за возможность просмотра калькуляции без выхода из графического модуля.

| ПРОИЗВОД<br>КУЗОВ №      | MERCEDES-BENZ<br>WDD2073551F243224                                                                                                    | E-KLASSE (C207) Е 300 COUPE<br>ГОС.№ ПЕТЛЯ МЕРИН КОД ТИПА 03 ЕС                                                                                                    |                                                                                                    |            |                                                                                         |  |  |
|--------------------------|----------------------------------------------------------------------------------------------------|----------------------------------------------------------------------------------------------------|----------------------------------------------------------------------------------------------------|------------|-----------------------------------------------------------------------------------------|--|--|
| ВАРИАНТЫ<br>КОНСТРУКЦИИ  | С VIN-№ F235003<br>СИСТ ПАРКОВКИ<br>СИСТ ПОМ ДАЛЪН СВЕТА<br>ОБОГРЕВ СИДЕНИЙ П<br>ЗЕРКАЛО С ЗАТЕМНЕН<br>ЗАЩИТА САЛОНА<br>ПОДУИКА БЕЗОП ТАЗА<br>ПОДРУЛ РИЧАТ П/П<br>СПОРТИВН ХОД ЧАСТЬ<br>8-/8,5 J X 18 АЛЮ<br>ОБИВКА: КОЖ | МОДЕЛЬ 2014<br>СИСТ УПРАВЛ СОМАНД<br>СТЕКЛОФМЫВ С ПОДОГР<br>СПОРТ-ПАКЕТ АМG<br>СИДЕН МУЛЬТИКОНТ П<br>ПР-УТОН СИГНАЛИЗ<br>УСТ-ВО ПЛОХОЙ ДОРОГИ<br>ЖАЛЮЗИ РАДИАТОРА<br>235/40-/255/35 R18 Y<br>КОМПРЕССОР VARIABEL<br>АМG СТИЛЬНАЯ ОТДЕЛКА | СИГНАЛИЗ С<br>СВ-ДИОДНЫЙ<br>ОГДЕЛКА ДЕ:<br>ПАКЕТ СИСТ<br>ПАКЕТ ДЛЯ 1<br>ЗАЩИТА ДВИ.<br>1 ЕСО ЗАПУСК<br>АКПП 7-СТУИ<br>? АВАР ЗАПАС:<br>СПОРТИВНЫЙ<br>А СИСТ ПРЕДУ. |            | ЛКНОВ П<br>ЛОК<br>ВО ЛИПА<br>АМЯТИ<br>РЯЩИХ<br>ТЕЛЯ<br>ТОП<br>КОЛЕСО<br>УЛЬ<br>НЕ ПРИСТ |  |  |
| запчас                   | т и                                                                                                    | УРОВЕНЬ                                                                                                    | ЦЕН                                                                                                    | : 24.      | 11.2017                                                                                 |  |  |
| N⊔ N⊧                    | НАЗВАНИЕ                                                                                                    | № ДЕТАЛИ                                                                                                    |                                                                                                    |            | CTONM                                                                                   |  |  |
| 1482                     | ДВЕРЬ П ПР                                                                                                    | 207 720 0205                                                                                                    |                                                                                                    |            | 73697                                                                                   |  |  |
| СТОИМОСТЬ Р.             | авот норма времени                                                                                                    | 12 РП=1 ЧАС СТОИМ/<br>СТОИМ/                                                                                                    | КЛ 1 =<br>КЛ 2 =                                                                                                    | 100<br>100 | RUR/YAC<br>RUR/YAC                                                                      |  |  |
| № РАБ. ПОЗ.<br>КОД ОПЕР. | / РАБОТЫ ПО РЕМ./ОТДЕЛ                                                                                                    | ьные/комвин. равоты                                                                                                    | КЛ                                                                                                    | РП         | CTOUM<br>PAEOT                                                                          |  |  |
| 72-1515 01               | дврь п пр зам, с дет<br>вкл: овлицовка двери                                                                                                    | АЛЯМИ ПЕРЕУСТАНОВИТЬ<br>- С/У                                                                                                    | 1                                                                                                    | 43         | 358                                                                                     |  |  |
| 72-4955 ZAX              | И ВСЕ СЪЕМНЫЕ ДЕТАЛИ<br>СТЕКЛО ДВЕРИ ПР ОТРЕ                                                                                                    | – ПЕРЕУСТАНОВИТЬ<br>ГУЛИРОВАТЬ<br>                                                                                                    | 1                                                                                                    | 2          | 17                                                                                      |  |  |
| ОКРАСК<br>НОРМАВРЕМЕ     | ОКРАСКА (CИСТЕМА OKPACKИ MERCEDES-BENZ)<br>НОРМА ВРЕМЕНИ 12 РП=1 ЧАС СТОИМ = 100 RUR/ЧАС                                                                                                    |                                                                                                    |                                                                                                    |            |                                                                                         |  |  |
| операция /<br>код опер.  | ОПИСАНИЕ ПРОЗР<br>2-СЛ                                                                                                    | КРАСКА ТВЕРД<br>АКРИЛОВ ОКРАСКА                                                                                                    |                                                                                                    | РП         | CTOMM                                                                                   |  |  |

Предварительный просмотр представляет собой расчёт с использованием шаблона и содержит следующие разделы:

- Номер дела
- Модельные опции
- Детали: каталожные номера и стоимость запасных частей.
- Работы: наименование операций, норматив и стоимость работ.
- Окраска: наименование деталей, тип окраски, нормативы и стоимость ЛКМ.
- Результат: общее количество н/ч и итоговая стоимость.
- Контрольный лист: выбранные коды, недопустимые сочетания параметров, подробный ввод методов ремонта.

Ручная корректировка всех данных будет помечена символом (\*).

Расчёт корректируется всякий раз, как вносятся изменения в разделах выбора модели/ потдтипа, метода ремонта, модификаций и т.д.

#### 11. ГЛАВНОЕ МЕНЮ

В данном разделе находятся основные настройки для работы в программе.

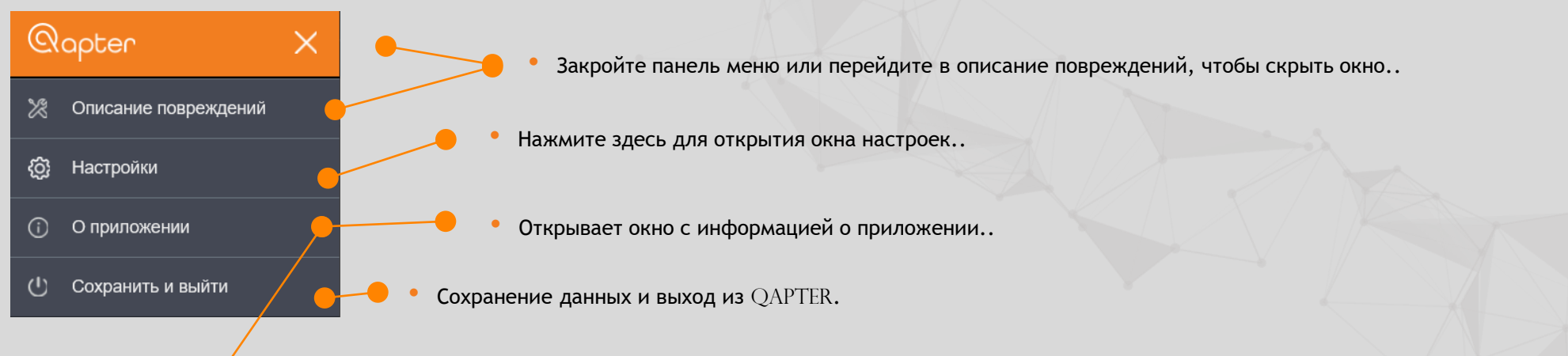

Формирование тестового

отчёта.

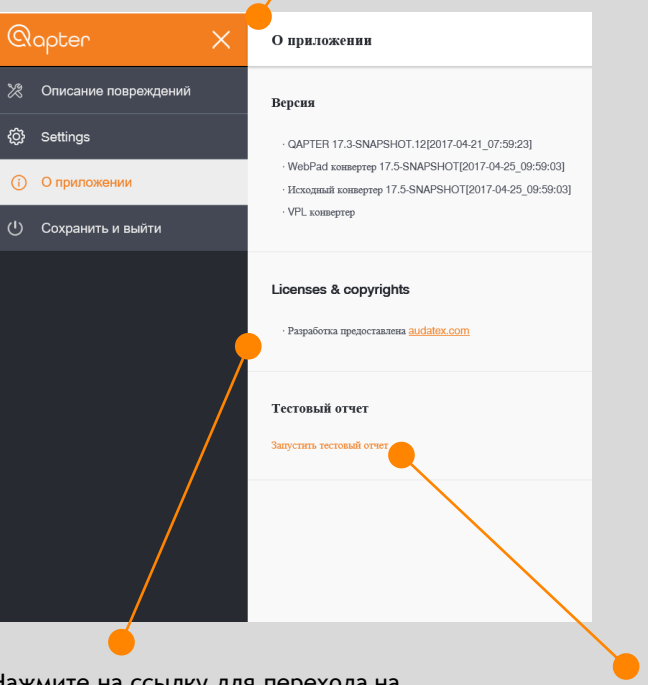

Нажмите на ссылку для перехода на страницу Аудатэкс Россия.

Данный отчёт может быть необходим при обращении пользователя в Службу технической поддержки.

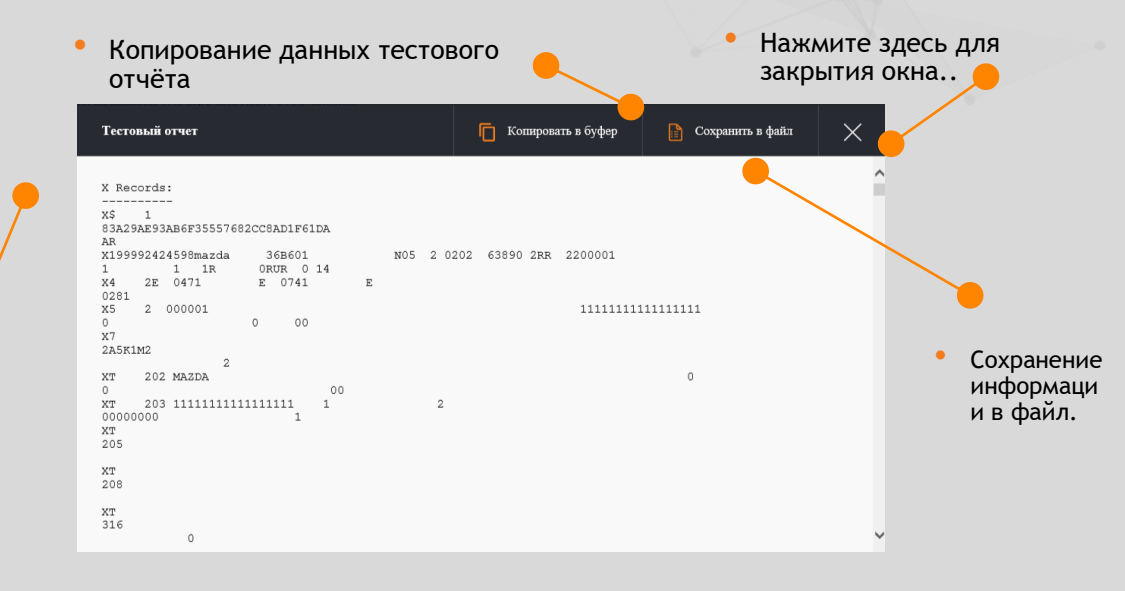

# 11. L'AABHOE MEHKO

#### 11.1 НАСТРОЙКИ

Из раздела Настройки может быть добавлен или отключен предпросмотр стоимости детали для типа дела «Калькуляция  $\mathrm{APW}$ »

| Qapter X                         | Настройки                                                   |                                                  |
|----------------------------------|-------------------------------------------------------------|--------------------------------------------------|
| 🎘 Описание повреждений           | Graphics                                                    |                                                  |
| <li>(2) Настройки</li>           | 3D вид не доступен                                          |                                                  |
| <ul> <li>О приложении</li> </ul> |                                                             | • Показать/скрыть предпросмотр стоимости детали. |
| 🕛 Сохранить и выйти              | Полная гибель<br>Стоимость TC ()                            |                                                  |
|                                  | 0 RUR                                                       |                                                  |
|                                  | Проверять достигнута ли полная гибель посие каждого расчета |                                                  |
|                                  | Отображать стоимость детали                                 |                                                  |
|                                  | Использовать чистую стоимость                               |                                                  |
|                                  | Процент ①                                                   |                                                  |

## www.audatex.ru